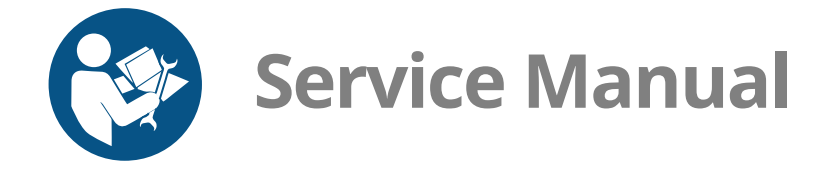

# Vector<sup>™</sup> Multi-Cook Oven

| VMC-H2 | VMC-H2H |
|--------|---------|
| VMC-H3 | VMC-H3H |
| VMC-H4 | VMC-H4H |

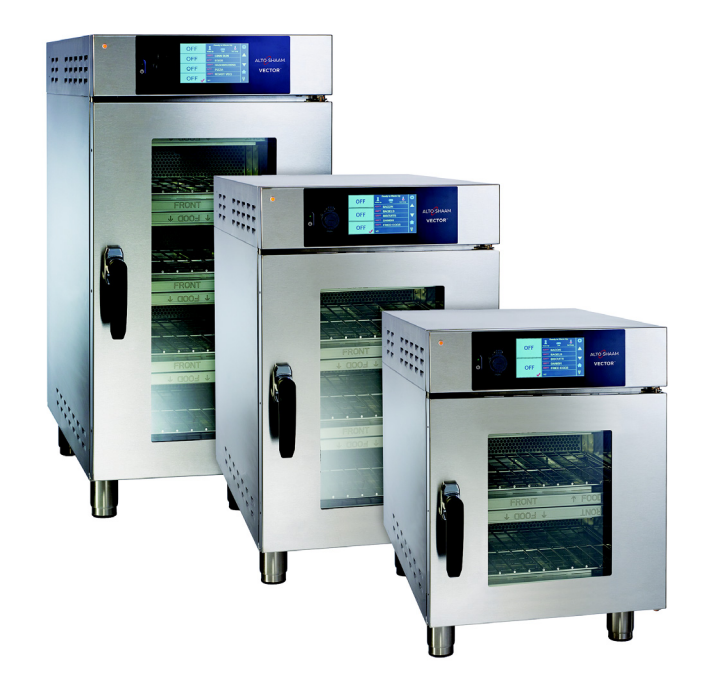

## **Structured Air Technology**<sup>™</sup>

MN-39158

REV.01 6/17

## **Manufacturer's Information**

| Copyright             | © Copyright 6/17 by Alto-Shaam, Inc.                                                                                                    |
|-----------------------|----------------------------------------------------------------------------------------------------|
|                       | All rights reserved.                                                                                                    |
|                       | This manual or any portion thereof may not be reproduced or used in any manner whatsoever without the express written permission of Alto-Shaam, Inc. |
| Trademarks            | All trademarks referenced in this documentation are the property of their respective owners.                                                         |
| Manufacturer          | Alto-Shaam, Inc.                                                                                                    |
|                       | P.O. Box 450                                                                                                    |
|                       | W164 N9221 Water Street                                                                                                    |
|                       | Menomonee Falls, WI 53052                                                                                                    |
| Original instructions | The content in this manual is written in American English.                                                                                           |

## Alto-Shaam 24/7 Emergency Repair Service

| Call | Call 800-558-8744 to reach our 24-hour emergency service call center for<br>immediate access to local authorized service agencies outside standard business<br>hours. The emergency service access is provided exclusively for Alto-Shaam<br>equipment and is available throughout the United States through Alto-Shaam's<br>toll free number. |
|------|----------------------------------------------------------------------------------------------------|
|      |                                                                                                    |

**Availability** Emergency service access is available seven days a week, including holidays.

#### Foreword

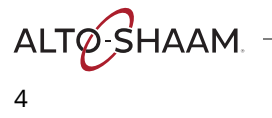

### TABLE OF CONTENTS

| Manufacturer's Information                                                                                                    |
|----------------------------------------------------------------------------------------------------|
| Foreword3Alto-Shaam 24/7 Emergency Repair Service3                                                                                                    |
| Table of Contents5                                                                                                    |
| Safety7The Meaning of Signal Words7Safety Precautions8                                                                                                    |
| Operation11How to Turn On and Turn Off the Oven                                                                                                    |
| Components19Component Identification.20Front Panel Identification.21Back Panel Identification.22Component Access Panels Identification.23H4—Electrical Component Identification.23H4—Electrical Component Identification.25H2—Electrical Component Identification.26Electrical Component Identification.27Left Service Panel Identification.36Left Service Panel Identification.37Right Service Panel Identification.40Right Service Panel Identification.41Internal Components.43Internal Components.44 |
| Theory45Standby State                                                                                                    |

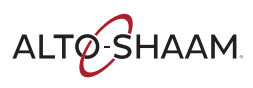

# TABLE OF CONTENTS

| Maintenance                                  | 55   |
|----------------------------------------------|------|
| Maintenance Schedule                         | . 55 |
| How to Clean the Oven                        | . 56 |
| Troubleshooting                              | 61   |
| The Oven will not Power Up                   | . 61 |
| The Oven will not Power Up Cont              | . 62 |
| The Cavities will not Heat                   | . 63 |
| Cavity Blower Fans Inoperable                | . 66 |
| Cavity Lights will not Illuminate            | . 68 |
| The Check Fan Indicator Light is Illuminated | . 69 |
| The Cooling Fan(s) are Inoperable            | . 71 |
| Assembly/Disassembly                         | 73   |
| Removing and Installing the Blower Motor     | . 73 |
| Removing and Installing a Heater Element     | . 75 |
| Schematics                                   | 77   |
| VMC-H2 / VMC-H2H                             | . 77 |
| VMC-H3 / VMC-H3H                             | . 78 |
| VMC-H4 / VMC-H4H                             | . 79 |

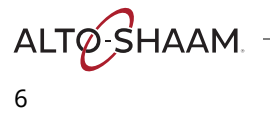

## **The Meaning of Signal Words**

Technical content produced by Alto-Shaam contains signal words where needed. These signal words must be obeyed to reduce the risk of death, personal injury, or equipment damage. The meaning of these signal words is explained below.

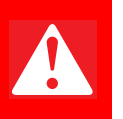

#### DANGER

Danger indicates a hazardous situation which, if not avoided, will result in serious injury or death.

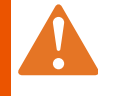

#### WARNING

Warning indicates a hazardous situation which, if not avoided, could result in serious injury or death.

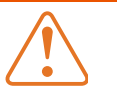

#### CAUTION

Caution indicates a hazardous situation which, if not avoided, could result in minor or moderate injury.

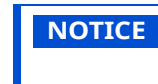

Notice indicates a situation which, if not avoided, could result in property damage.

Note indicates additional information that is important to a concept or procedure.

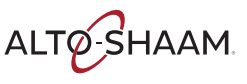

## **Safety Precautions**

| Before you begin       | Read and understand all instructions in this manual.                                                                                                    |  |  |  |  |
|------------------------|----------------------------------------------------------------------------------------------------|--|--|--|--|
| Electrical precautions | Follow these precautions while using the appliance:                                                                                                    |  |  |  |  |
|                        | <ul> <li>Connect the appliance to a properly grounded outlet. Do not use the appliance if<br/>it is not properly grounded. Consult an electrician if there is any doubt that the<br/>outlet used is properly grounded.</li> </ul> |  |  |  |  |
|                        | <ul> <li>Do not attempt to service the appliance or its plug and cord.</li> </ul>                                                                                                    |  |  |  |  |
|                        | <ul> <li>Keep the cord away from hot surfaces.</li> </ul>                                                                                                    |  |  |  |  |
|                        | <ul> <li>Do not operate the appliance if it has a damaged cord or plug.</li> </ul>                                                                                                    |  |  |  |  |
|                        | <ul> <li>Do not immerse the cord or plug in water.</li> </ul>                                                                                                    |  |  |  |  |
|                        | Do not let the cord hang over the edge of a table or counter.                                                                                                    |  |  |  |  |
|                        | Do not use an extension cord.                                                                                                    |  |  |  |  |
| Usage precautions      | Follow these precautions when using the appliance:                                                                                                    |  |  |  |  |
|                        | <ul> <li>Only use this appliance for its intended use of heating or cooking.</li> </ul>                                                                                                    |  |  |  |  |
|                        | <ul> <li>Use utensils and protective clothing such as dry oven mitts when loading and<br/>unloading the appliance.</li> </ul>                                                                                                    |  |  |  |  |
|                        | <ul> <li>Do not cover or block any of the openings of this appliance.</li> </ul>                                                                                                    |  |  |  |  |
|                        | <ul> <li>Do not cover racks or any other part of this appliance with metal foil.</li> </ul>                                                                                                    |  |  |  |  |
|                        | <ul> <li>Do not use this appliance near water such as a sink, in a wet location, near a<br/>swimming pool, or similar locations.</li> </ul>                                                                                       |  |  |  |  |
|                        | <ul> <li>Do not unplug or disconnect the appliance immediately after cooking. The<br/>cooling fans must stay on to protect electrical components.</li> </ul>                                                                      |  |  |  |  |
| Maintenance            | Follow these precautions when cleaning and maintaining the appliance:                                                                                                    |  |  |  |  |
| precautions            | <ul> <li>Observe precautions in the manual, on tags, and on labels attached to or shipped<br/>with the appliance.</li> </ul>                                                                                                    |  |  |  |  |
|                        | <ul> <li>Only clean the appliance when the main disconnect is in the OFF position.</li> </ul>                                                                                                    |  |  |  |  |
|                        | <ul> <li>Do not store the appliance outdoors.</li> </ul>                                                                                                    |  |  |  |  |
|                        | <ul> <li>Do not clean the appliance with metal scouring pads.</li> </ul>                                                                                                    |  |  |  |  |
|                        | <ul> <li>Do not use corrosive chemicals when cleaning the appliance.</li> </ul>                                                                                                    |  |  |  |  |
|                        | <ul> <li>Do not use the appliance cavity for storage.</li> </ul>                                                                                                    |  |  |  |  |
|                        | <ul> <li>Do not leave flammable materials, cooking utensils, or food inside the appliance<br/>when it is not in use.</li> </ul>                                                                                                   |  |  |  |  |
|                        | <ul> <li>Do not remove the top cover or side panels. There are no user-serviceable<br/>components inside.</li> </ul>                                                                                                    |  |  |  |  |

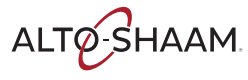

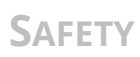

| Operator training                      | Before using the appliance:                                                                                                    |  |  |  |  |
|----------------------------------------|----------------------------------------------------------------------------------------------------|--|--|--|--|
|                                        | <ul> <li>Read and understand the operating instructions contained in all the<br/>documentation delivered with the appliance.</li> </ul>                                                                                                    |  |  |  |  |
|                                        | <ul> <li>Familiarize yourself with the location and proper use of all controls.</li> </ul>                                                                                                    |  |  |  |  |
|                                        | <ul> <li>Keep this manual and all supplied instructions, diagrams, schematics, parts lists,<br/>notices, and labels with the appliance if the appliance is sold or moved to another<br/>location.</li> </ul>                                                                                     |  |  |  |  |
|                                        | <ul> <li>Contact Alto-Shaam for additional training if needed.</li> </ul>                                                                                                    |  |  |  |  |
| Operator<br>qualifications             | Only trained personnel are permitted to use the appliance. They must meet the following qualifications:                                                                                                    |  |  |  |  |
|                                        | <ul> <li>Have received proper instruction on how to use the appliance</li> </ul>                                                                                                    |  |  |  |  |
|                                        | <ul> <li>Are familiar with commercial kitchens and the appliances used within</li> </ul>                                                                                                    |  |  |  |  |
|                                        | The appliance must not be used by:                                                                                                    |  |  |  |  |
|                                        | - Children                                                                                                    |  |  |  |  |
|                                        | <ul> <li>People impaired by drugs or alcohol</li> </ul>                                                                                                    |  |  |  |  |
| Condition of                           | Only use the appliance when:                                                                                                    |  |  |  |  |
| appliance                              | <ul> <li>All controls operate correctly</li> </ul>                                                                                                    |  |  |  |  |
|                                        | <ul> <li>The appliance is installed correctly</li> </ul>                                                                                                    |  |  |  |  |
|                                        | <ul> <li>The appliance is clean</li> </ul>                                                                                                    |  |  |  |  |
|                                        | <ul> <li>The appliance's labels are legible</li> </ul>                                                                                                    |  |  |  |  |
| Servicing the appliance                | <ul> <li>Only trained personnel are permitted to service or repair the appliance. Repairs<br/>that are not performed by an authorized service partner or trained technician, or<br/>the use of non-factory parts, will void the warranty and relieve Alto-Shaam of all<br/>liability.</li> </ul> |  |  |  |  |
|                                        | <ul> <li>To prevent serious injury, death or property damage, the appliance should be<br/>inspected and serviced at least every twelve (12) months by an authorized service<br/>partner or trained technician.</li> </ul>                                                                        |  |  |  |  |
|                                        | <ul> <li>Contact Alto-Shaam for the authorized service partner in your area.</li> </ul>                                                                                                    |  |  |  |  |
| Personal Protective<br>Equipment (PPE) | Wear the following Personal Protective Equipment (PPE) while cleaning the appliance.                                                                                                    |  |  |  |  |
|                                        | <ul> <li>Protective gloves</li> </ul>                                                                                                    |  |  |  |  |
|                                        | <ul> <li>Protective clothing</li> </ul>                                                                                                    |  |  |  |  |
|                                        | - Eye protection                                                                                                    |  |  |  |  |
|                                        | <ul> <li>Face protection</li> </ul>                                                                                                    |  |  |  |  |
|                                        |                                                                                                    |  |  |  |  |

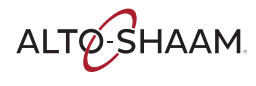

Vector<sup>™</sup> H-Series ? Service Manual ? MN-39158 ? Rev 01 ? 6/17

SAFETY

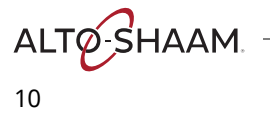

## How to Turn On and Turn Off the Oven

| Before you begin                              | The oven must be connected to electric power.                                                                                                    |                                                                                                    |  |  |
|-----------------------------------------------|----------------------------------------------------------------------------------------------------|----------------------------------------------------------------------------------------------------|--|--|
| <b>To turn on the oven, do the following.</b> |                                                                                                    |                                                                                                    |  |  |
|                                               | Step                                                                                                    | Action                                                                                                    |  |  |
|                                               | 1.                                                                                                    | <b>Set</b> the main disconnect switch ① to the ON position.                                                                                                    |  |  |
|                                               |                                                                                                    | <b>Press</b> the ON/OFF button ②. The LED on the button illuminates green.                                                                                                    |  |  |
|                                               | <b>NOTE:</b> The main disconnect switch is meant to be used during cleaning or service operations. For every day operation, it may be left in the ON position.                                                             |                                                                                                    |  |  |
|                                               |                                                                                                    | Image: Constrained state state stat |  |  |
|                                               | The ove                                                                                                    | en is now on.                                                                                                    |  |  |
| Turning OFF the oven                          | To turn off the oven, do the following.                                                                                                    |                                                                                                    |  |  |
|                                               | 2.                                                                                                    | <b>Press and hold</b> the ON/OFF button ② until LED on button illuminates red.                                                                                                    |  |  |
|                                               |                                                                                                    | The oven will automatically turn on the blowers for the cool down process.<br>The screen will display a cool down prompt and ask for the door to be<br>opened. The oven will shut down the blowers after the cool down is<br>complete.                                                                                                    |  |  |
| Result                                        | The oven is now off.         CAUTION: Electric power remains supplied to the oven even when the ON/OFF button is off.         To remove electric power from the oven, turn the main disconnect switch to the OFF position. |                                                                                                    |  |  |
|                                               |                                                                                                    |                                                                                                    |  |  |

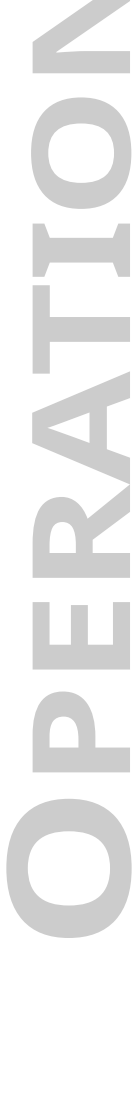

ALTO-SHAAM

## How to Update the Interface Board (IB)

#### **Before you begin**

• You'll need a USB stick with the updated firmware.

Make sure the oven is cool.

Procedure

To update the interface board, do the following.

#### Step Action

1. **Touch** the gear icon ①. The "User Configuration" screen appears.

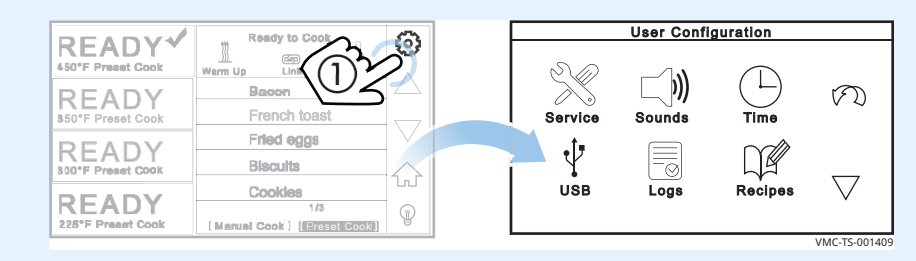

2. **Touch** the "USB" icon (2). The "USB Functions" screen appears.

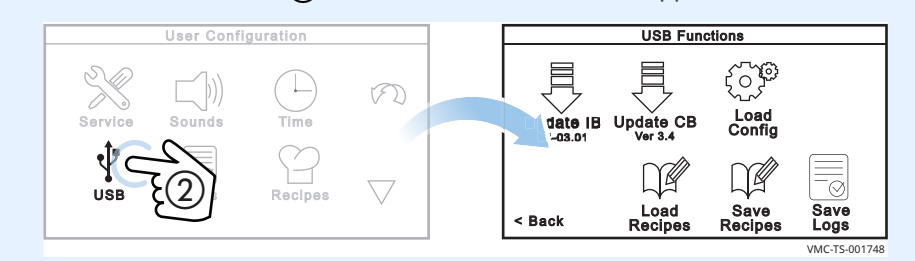

3. **Plug** the USB stick into the port ③.

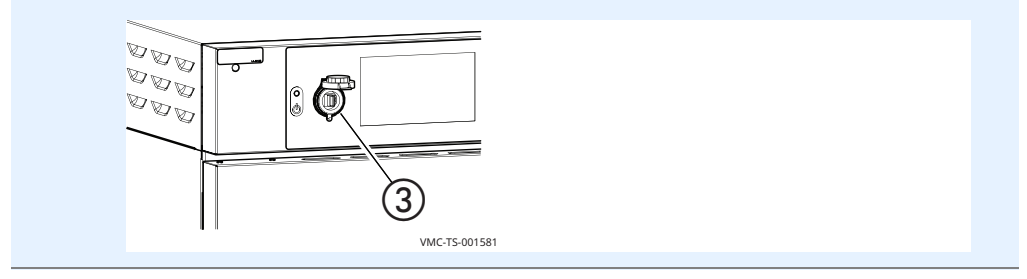

Continued on next page

Continued from previous page

4. **Touch** the "Update IB" icon **(4)**. The "Select IB File" screen appears.

**Touch** the desired firmware file (5) for your particular oven—choose by oven size. The oven loads the selected firmware.

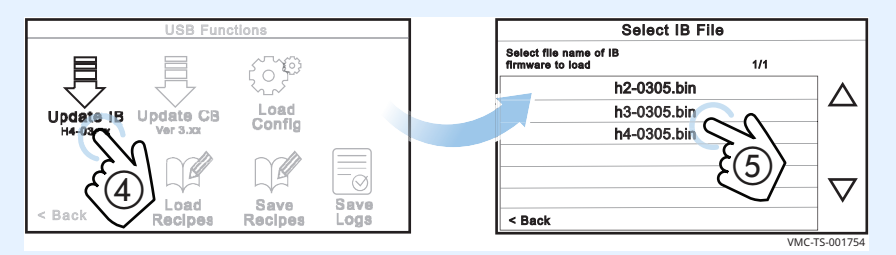

The oven goes through the update process:

- The screen goes blank.
- The stripped screen appears for a few seconds.
- The screen goes blank.
- The logo screen appears for a few seconds.
- The oven turns off.

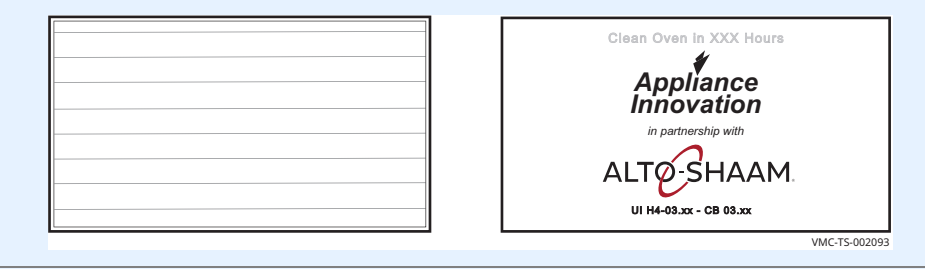

Result

The interface board has now been updated.

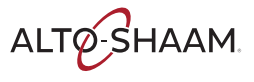

## How to Update the Control Board (CB)

#### **Before you begin**

• You'll need a USB stick with the updated firmware.

Make sure the oven is cool.

Procedure

To update the control board, do the following.

#### Step Action

1. **Touch** the gear icon ①. The "User Configuration" screen appears.

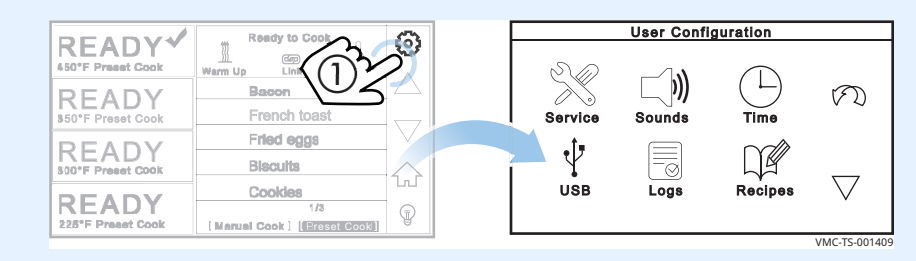

#### 2. **Touch** the "USB" icon **(2)**. The "USB Functions" screen appears.

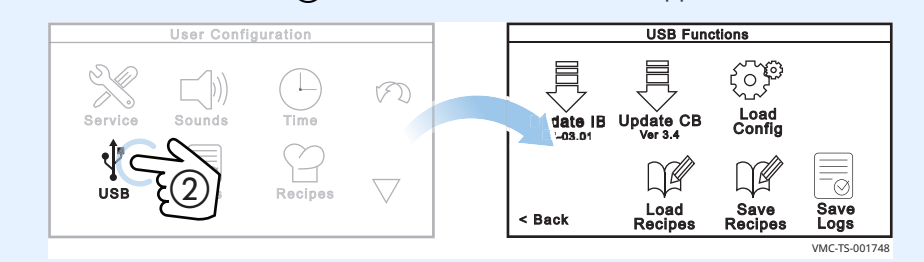

3. **Plug** the USB stick into the port **③**.

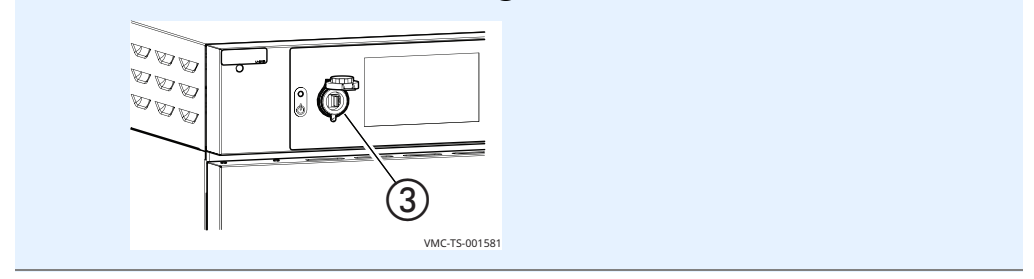

Continued on next page

Continued from previous page

4. **Touch** the "Update CB" icon **(4)**. The "Select CB File" screen appears.

**Touch** the desired firmware file (5) for your particular oven—choose by oven size. The oven loads the selected firmware.

| 1 | USB                 | Functions           |                                    | ]            | Selec                                      | t CB File    |               |
|---|---------------------|---------------------|------------------------------------|--------------|--------------------------------------------|--------------|---------------|
|   |                     | 500                 |                                    |              | Select file name of IB<br>firmware to load |              | 1/1           |
|   | $\overline{\nabla}$ | ·                   |                                    |              | lvio                                       | 030x.hex     |               |
|   | Upche Upclate       | CB Config           |                                    |              |                                            | 71           |               |
|   | (4)S                |                     |                                    |              | (                                          | (5)          |               |
|   |                     | 1 LUS               |                                    |              |                                            | $\checkmark$ | $\nabla$      |
|   | < Back Recip        | es Recipes          | Logs                               |              | < Back                                     |              |               |
|   |                     |                     |                                    |              |                                            |              | VMC-TS-001765 |
|   |                     |                     | Load                               | ding CB Firr | nware                                      |              |               |
|   |                     | Loading<br>Do not I | Lvio0304.hex<br>nterrupt this proc | 888          |                                            |              |               |
|   |                     |                     | • •                                |              |                                            |              |               |
|   |                     |                     |                                    |              |                                            |              |               |
|   |                     |                     |                                    | 5%           |                                            |              |               |
|   |                     |                     |                                    |              |                                            |              |               |
|   |                     |                     |                                    | $\sim$       |                                            |              |               |
|   |                     |                     |                                    |              |                                            |              |               |
|   |                     |                     |                                    |              |                                            |              |               |

The oven goes through the update process:

- The screen goes blank.
- The rainbow screen appears for a few seconds.
- The screen goes blank.
- The logo screen appears for a few seconds.
- The screen goes blank.

| Innovation<br>in partnership with     |
|---------------------------------------|
| ALTO-SHAAM                            |
| UI H4-03.xx - CB 03.xx<br>VMC-TS-0020 |

Result

The control board has now been updated.

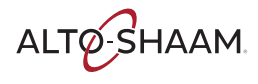

## How to Load Config Files

#### Before you begin You

You'll need a USB stick with the config files.

Procedure

Config files are used to load the oven's menu.

To load a menu to the oven, do the following.

#### Step Action

1. **Touch** the gear icon ①. The "User Configuration" screen appears.

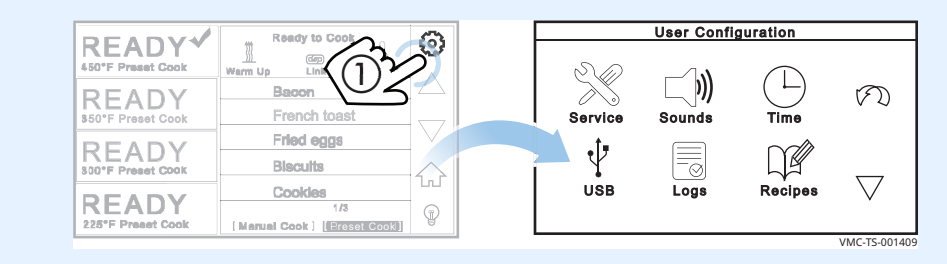

2. **Touch** the "USB" icon (2). The "USB Functions" screen appears.

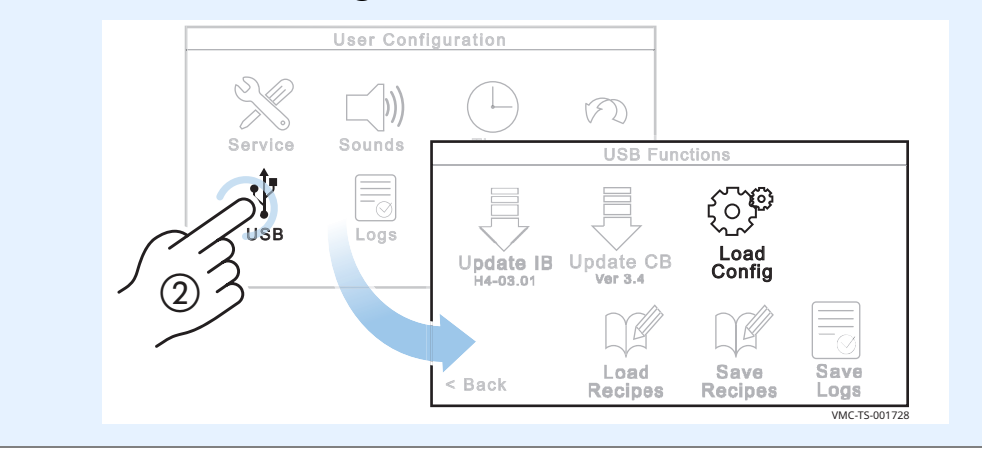

Continued on next page

Continued from previous page

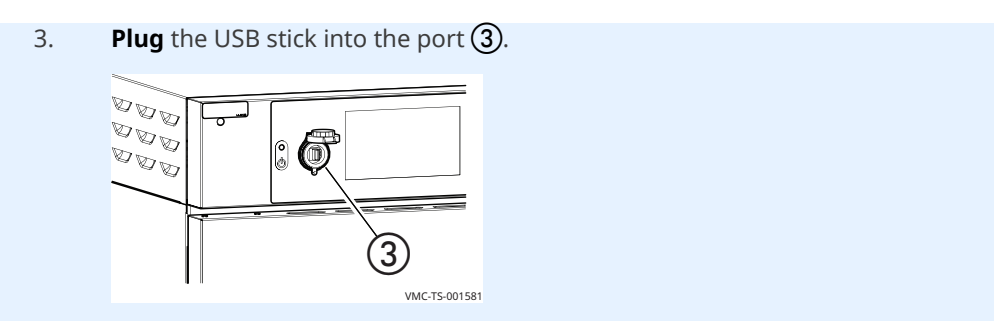

Touch the "Load Config" icon ④. The "Select Config File" screen appears.
 Touch the config file ⑤.

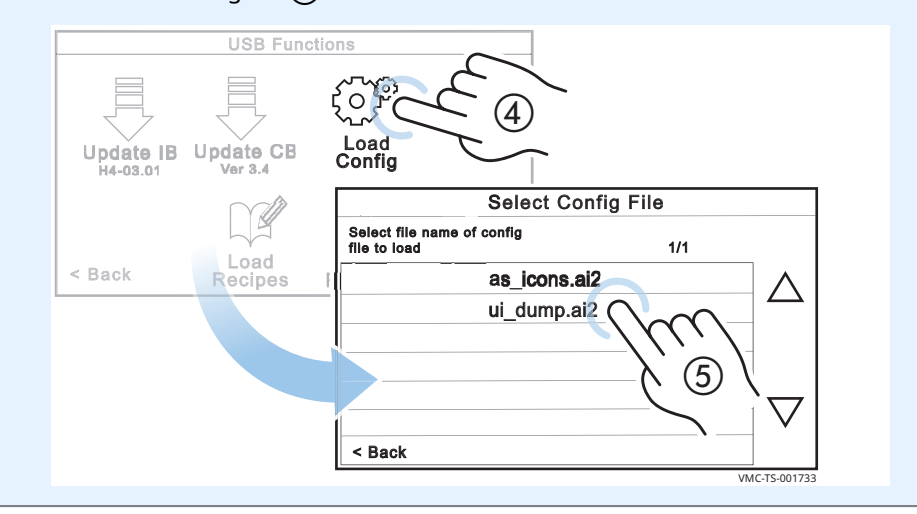

"Loading Config File" screen

The oven loads the selected config file. The "Load Config File" screen appears.

| Load Config File                              |  |  |
|-----------------------------------------------|--|--|
| Loading configuration file (.al2)<br>from USB |  |  |
| < Cancel                                      |  |  |

The oven turns off after the download is complete.

Result

The config files have now been loaded.

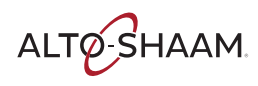

#### **OPERATION**

ALTO-SHAAM. -

## **Component Identification**

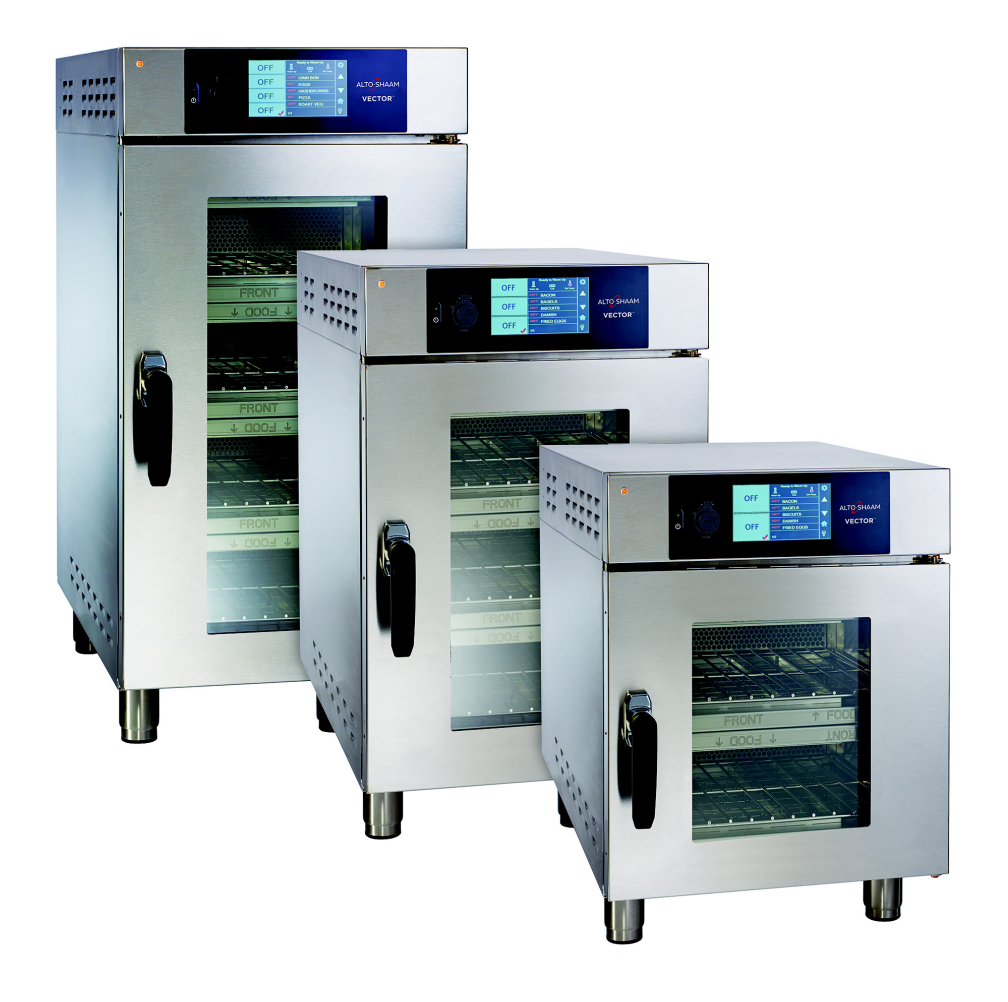

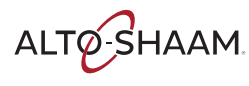

## **Cavity Identification**

Components will be identified in accordance with the cavity numbering illustrated here.

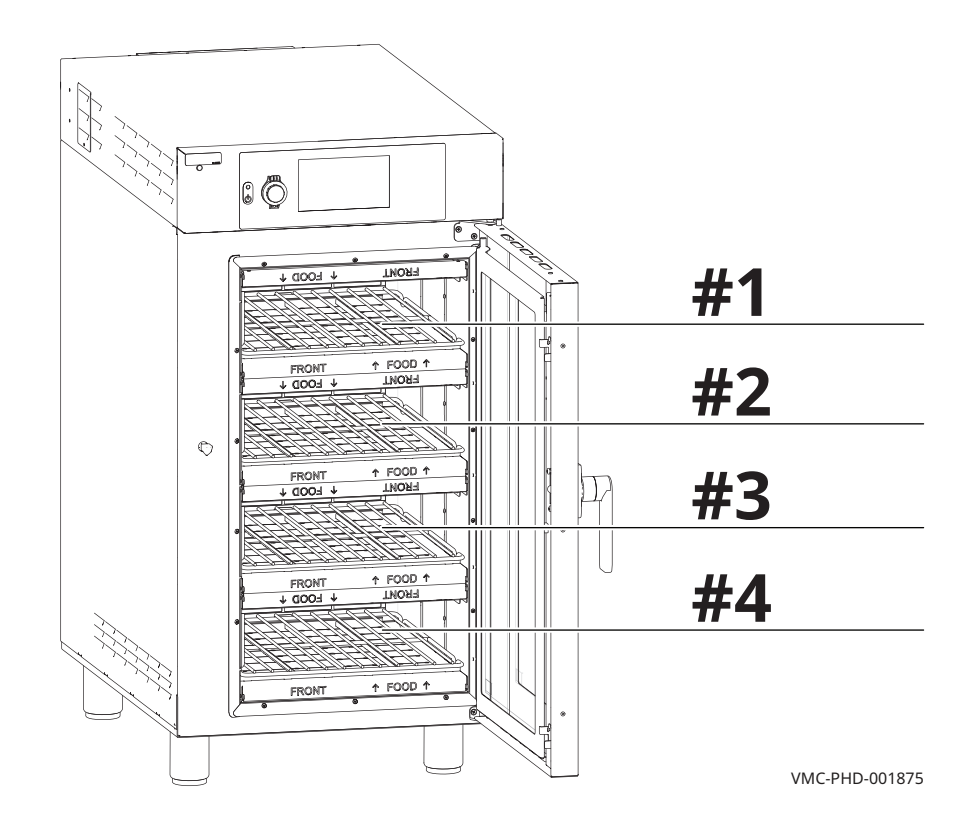

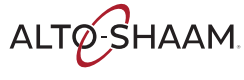

## **Front Panel Identification**

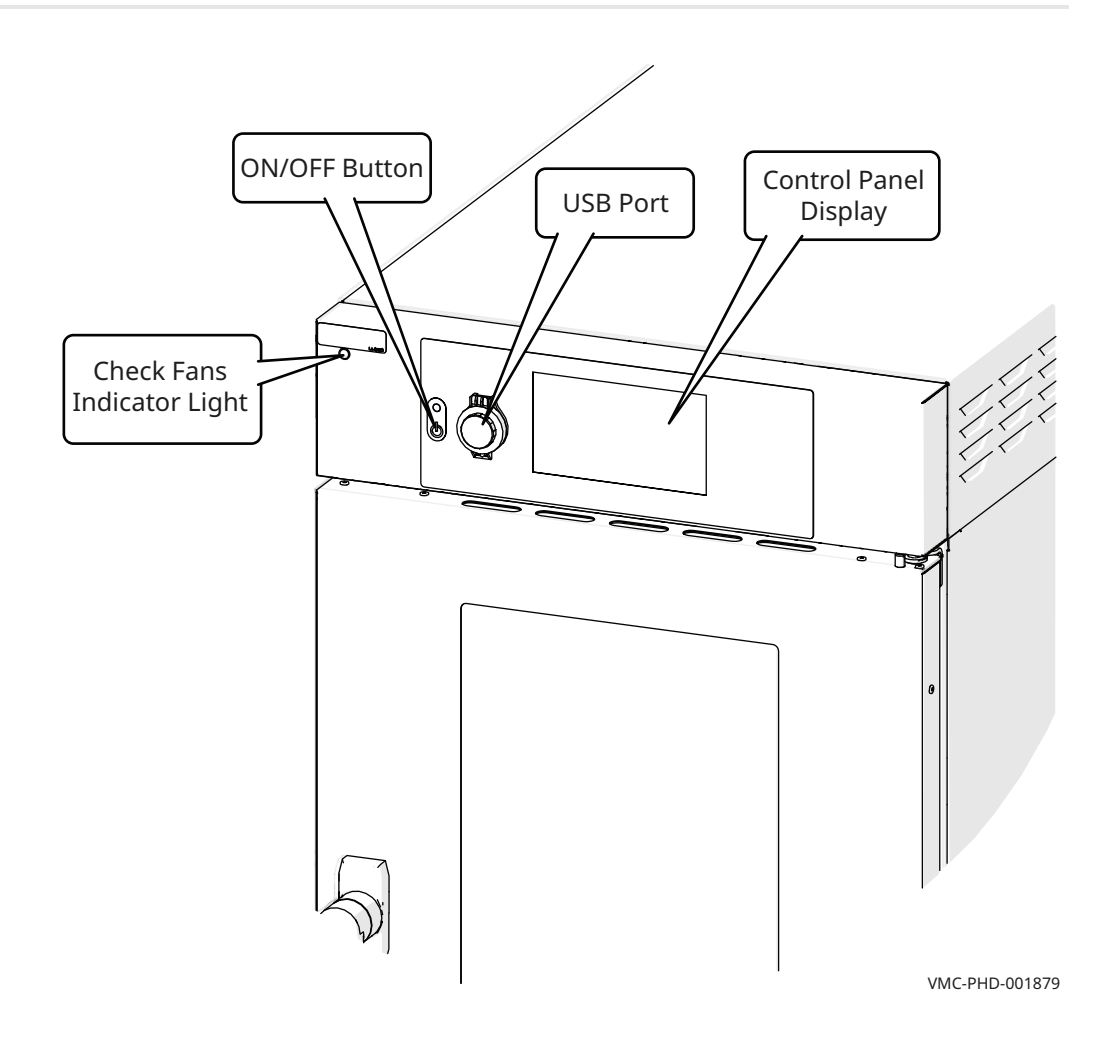

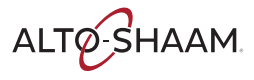

## **Back Panel Identification**

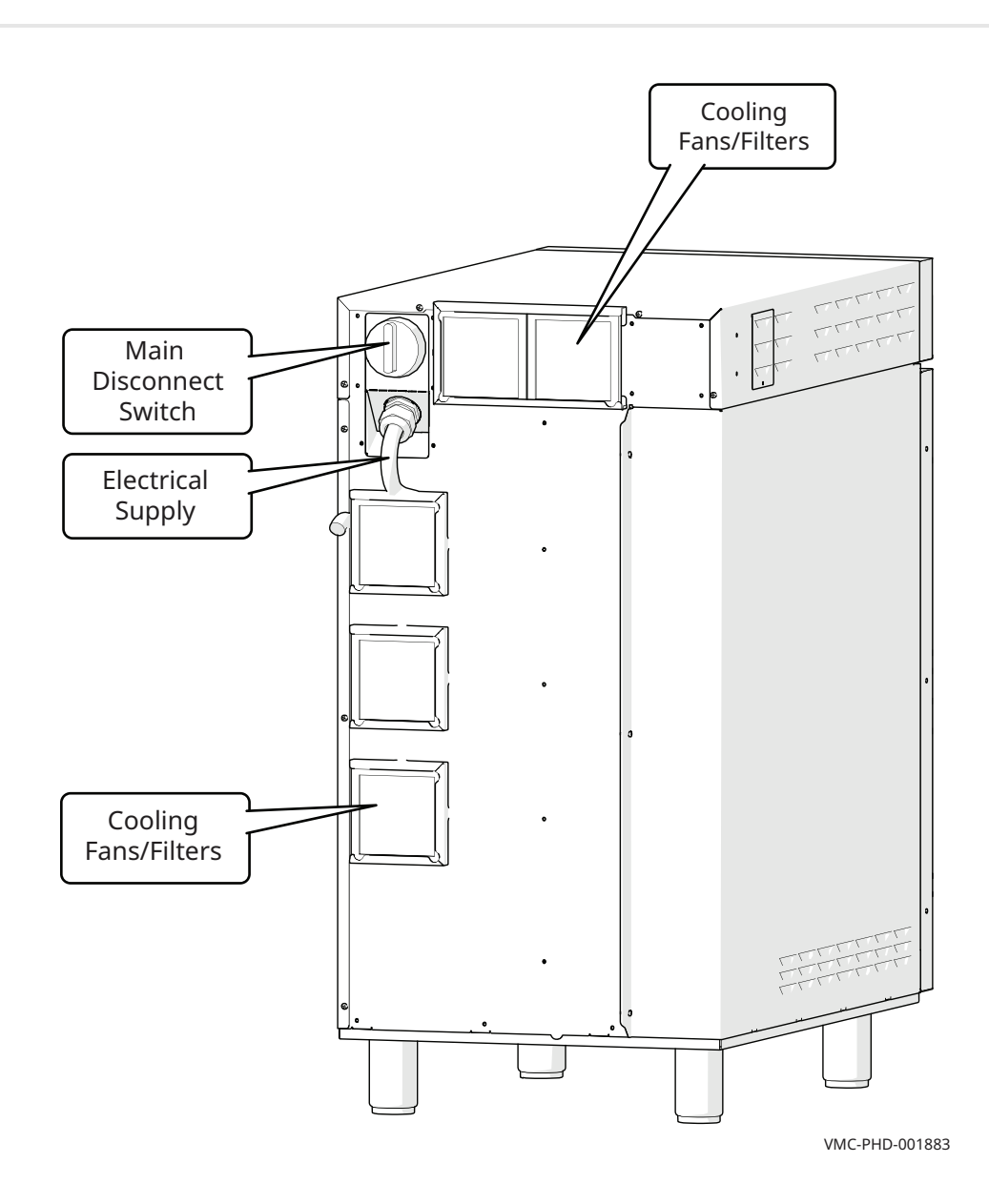

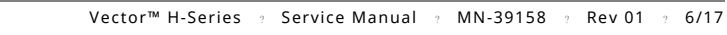

ALTO-SHAAM.

## **Component Access Panels Identification**

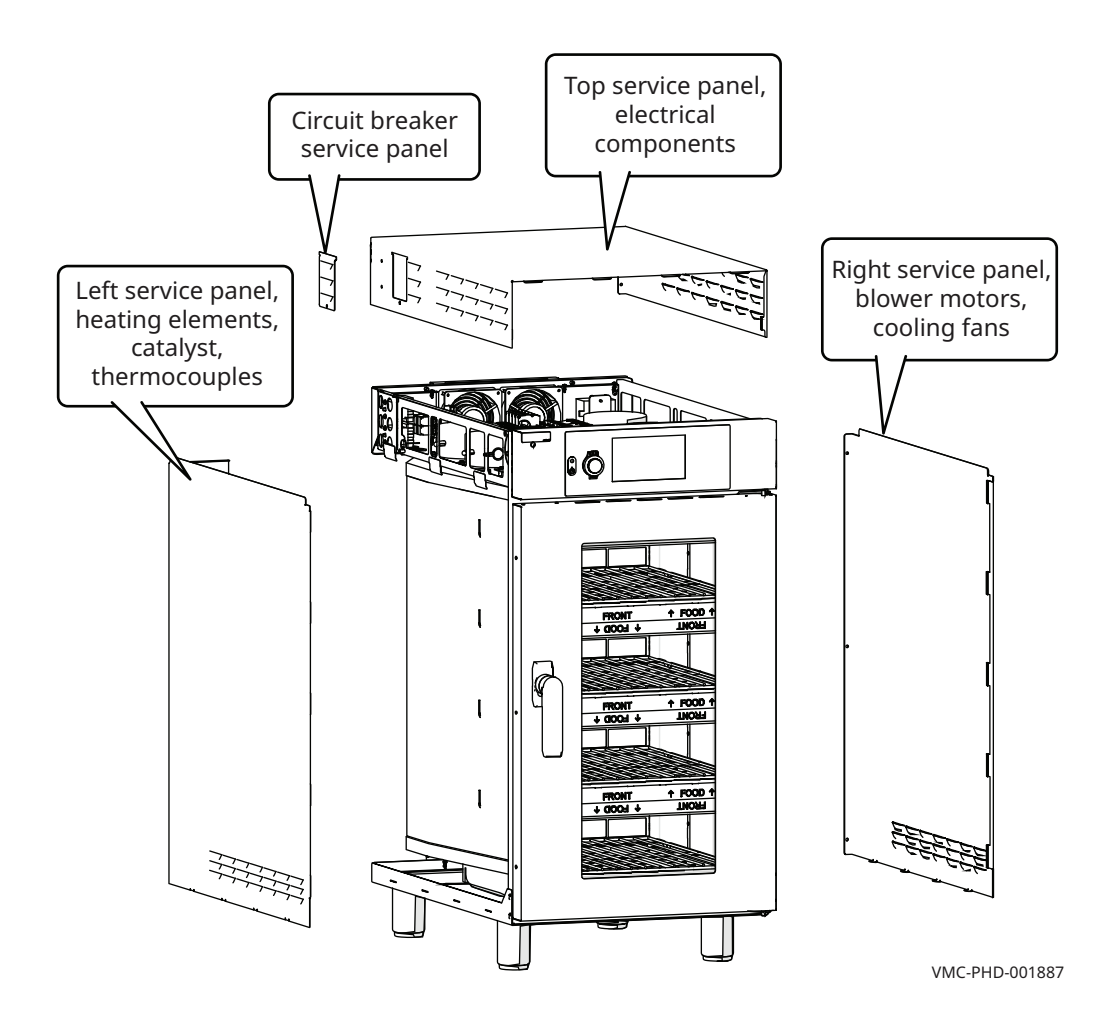

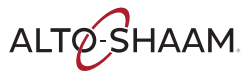

## H4—Electrical Component Identification

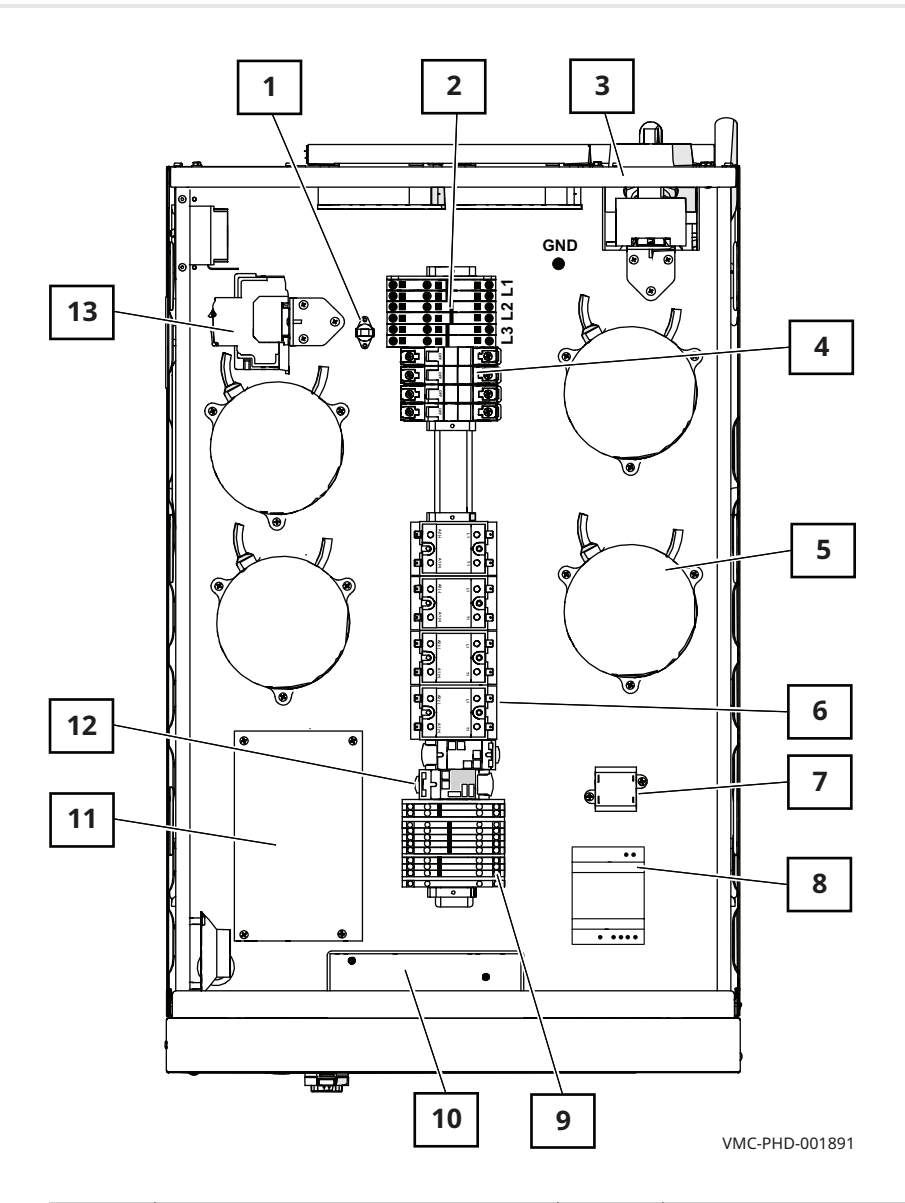

| Ref. | Description                         | Ref. | Description                |
|------|-------------------------------------|------|----------------------------|
| 1    | Check fans indicator light switch   | 8    | 12VDC power supply         |
| 2    | Terminal boards                     | 9    | Terminal boards            |
| 3    | Main disconnect switch              | 10   | Interface board            |
| 4    | Circuit breakers (heating elements) | 11   | Control board              |
| 5    | Variable frequency drive (VFD)      | 12   | Relays                     |
| 6    | Solid state relay (SSR)             | 13   | Circuit breakers (control) |
| 7    | 12VAC transformer                   | —    | —                          |

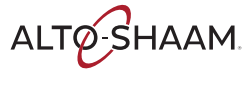

## H3—Electrical Component Identification

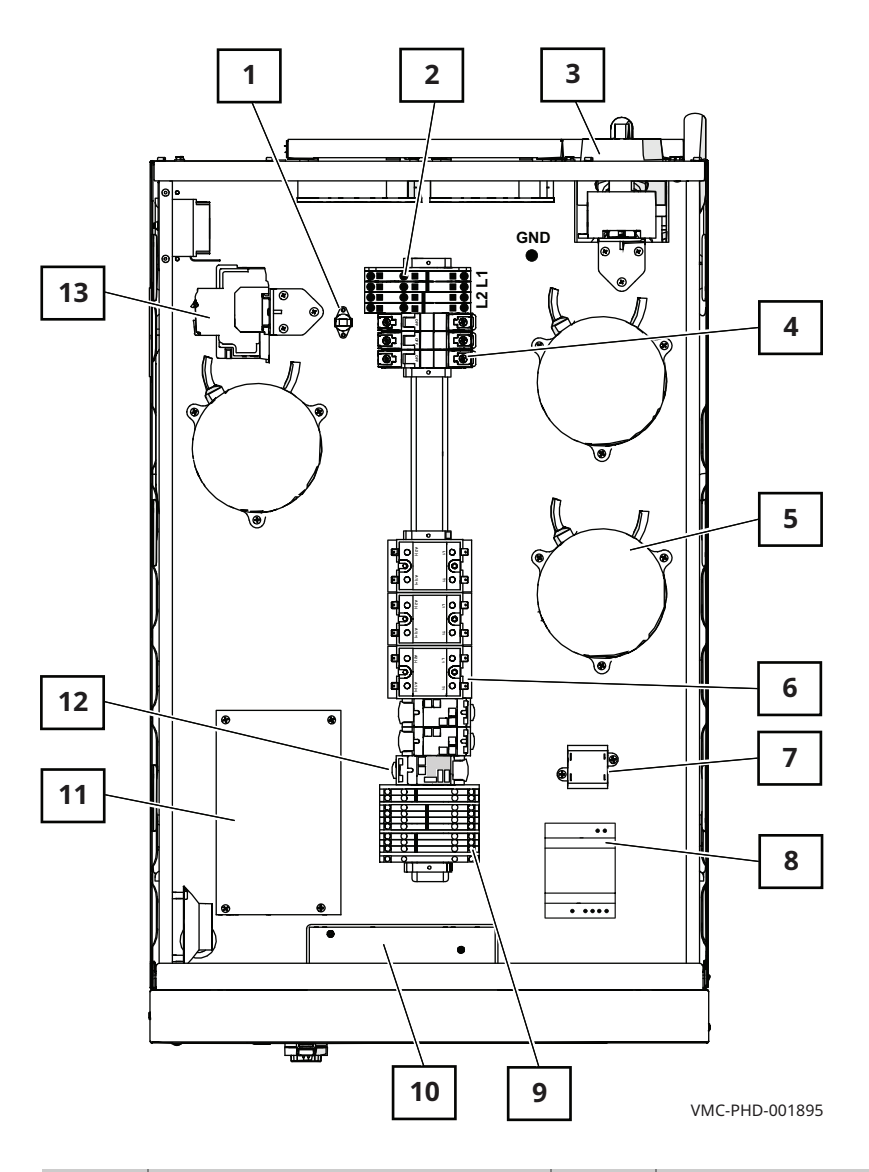

| Ref. | Description                         | Ref. | Description                |
|------|-------------------------------------|------|----------------------------|
| 1    | Check fans indicator light switch   | 8    | 12VDC power supply         |
| 2    | Terminal boards                     | 9    | Terminal boards            |
| 3    | Main disconnect switch              | 10   | Interface board            |
| 4    | Circuit breakers (heating elements) | 11   | Control board              |
| 5    | Variable frequency drive (VFD)      | 12   | Relays                     |
| 6    | Solid state relay (SSR)             | 13   | Circuit breakers (control) |
| 7    | 12VAC transformer                   | _    | -                          |

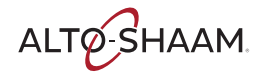

## H2—Electrical Component Identification

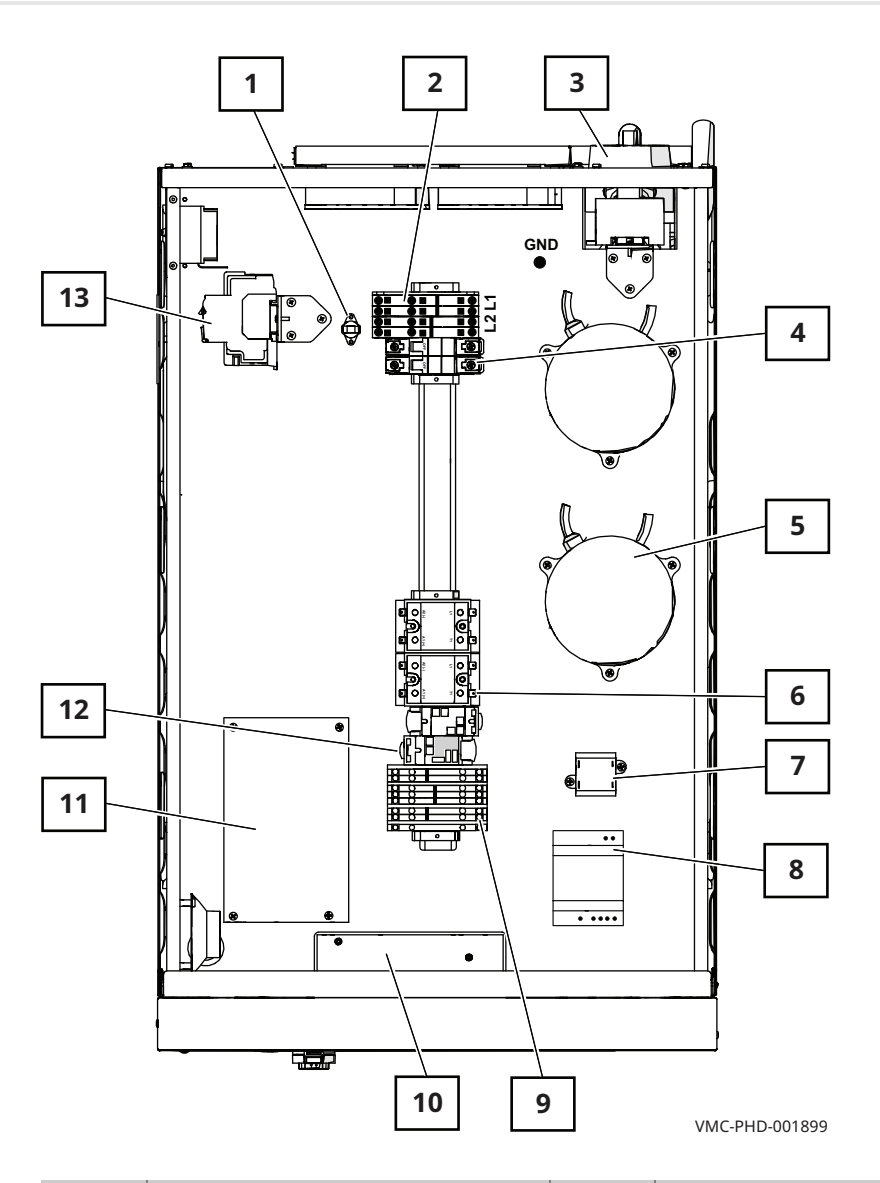

| Ref. | Description                         | Ref. | Description                |
|------|-------------------------------------|------|----------------------------|
| 1    | Check fans indicator light switch   | 8    | 12VDC power supply         |
| 2    | Terminal boards                     | 9    | Terminal boards            |
| 3    | Main disconnect switch              | 10   | Interface board            |
| 4    | Circuit breakers (heating elements) | 11   | Control board              |
| 5    | Variable frequency drive (VFD)      | 12   | Relays                     |
| 6    | Solid state relay (SSR)             | 13   | Circuit breakers (control) |
| 7    | 12VAC transformer                   | —    | -                          |

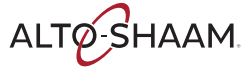

## **Electrical Components**

### **Check Fans Indicator Light Switch**

The contacts close at or above 130°F / 54°C

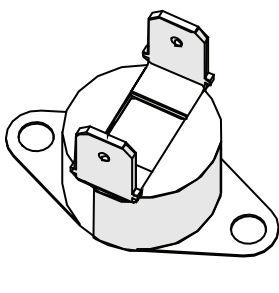

VMC-PHD-001903

### **Terminal Boards**

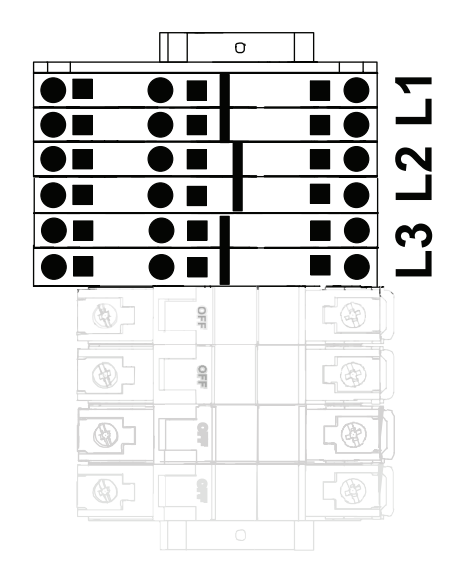

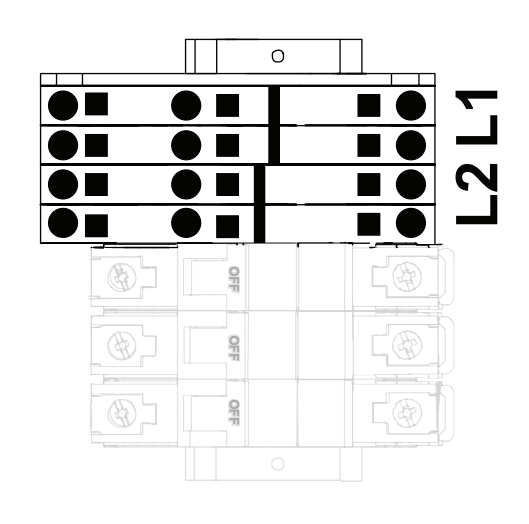

VMC-PHD-001907

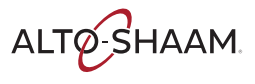

#### **Main Disconnect Switch**

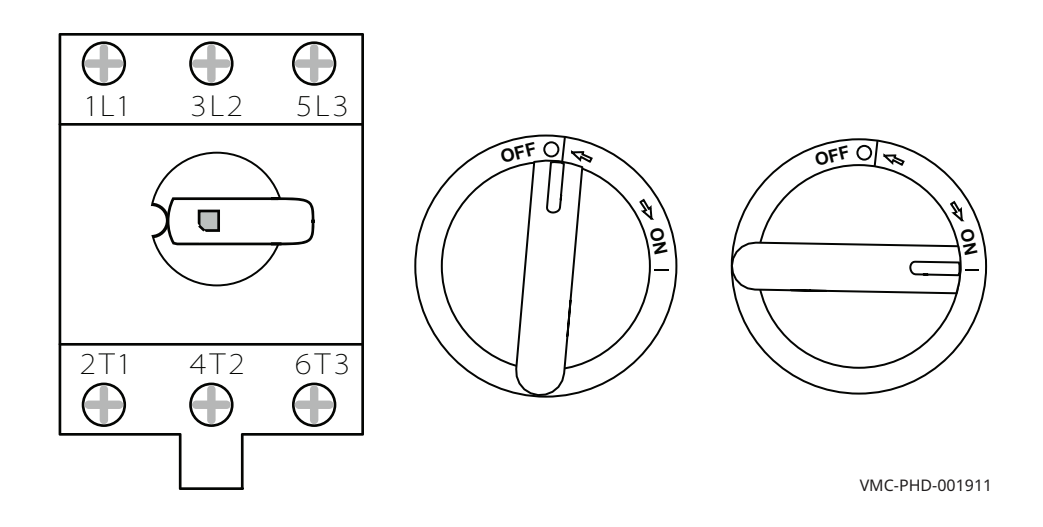

#### **Circuit Breakers (Heating Elements)**

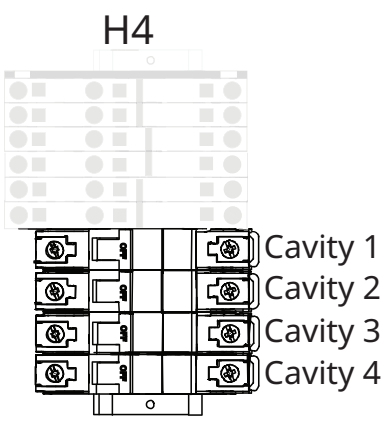

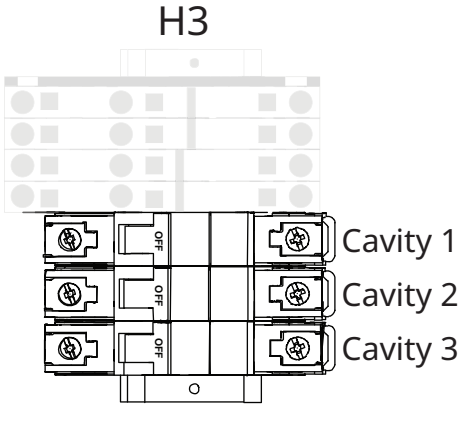

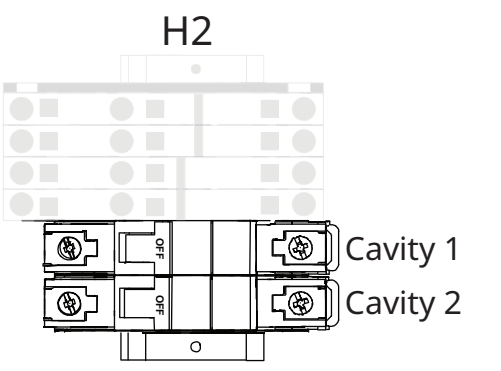

VMC-PHD-001915

ALTO-SHAAM

### Variable Frequency Drive (VFD)

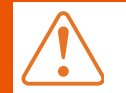

**WARNING:** This equipment contains dangerous voltages. There are no serviceable parts inside of the VFD.

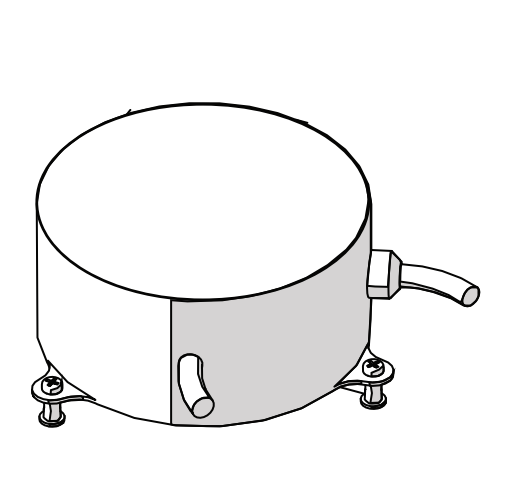

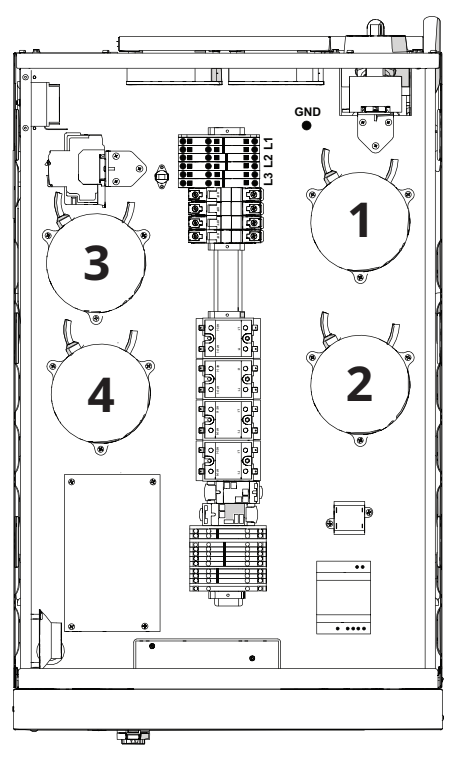

VMC-PHD-001919

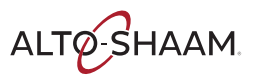

#### Solid State Relay (SSR)

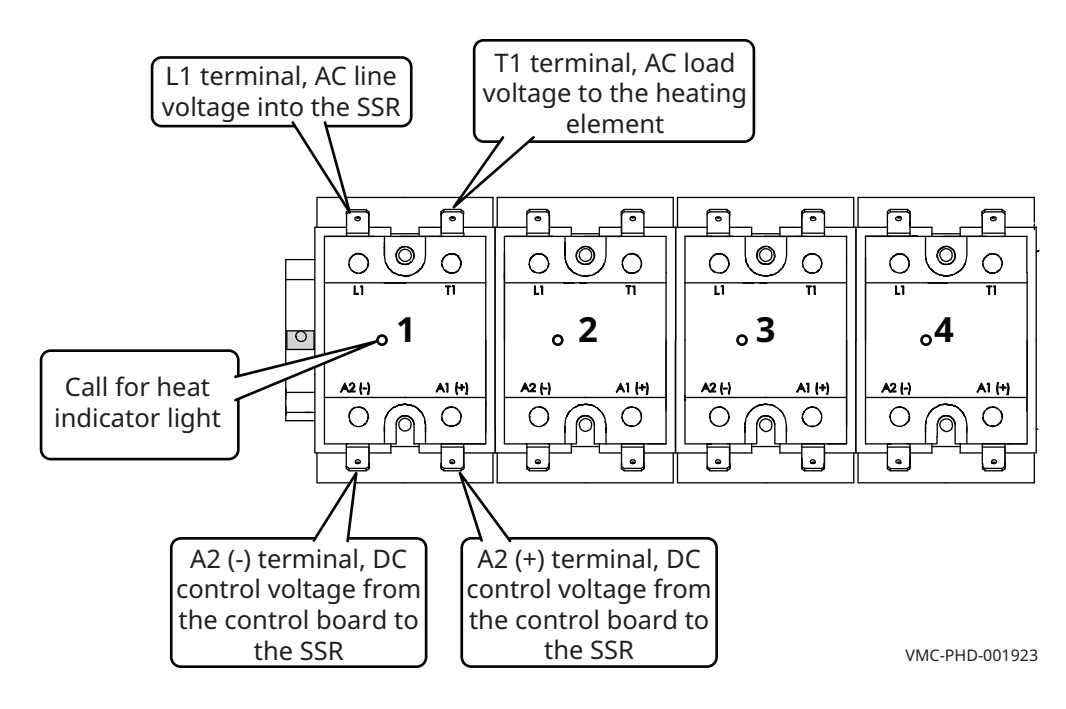

Heater element control. One SSR for each cavity.

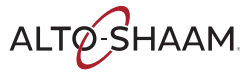

#### **12VAC Transformer**

The transformer provides a voltage signal to the control board. The signal allows the control board to determine the incoming line voltage.

- Primary: 1700 Ohms
- Secondary: 6 Ohms

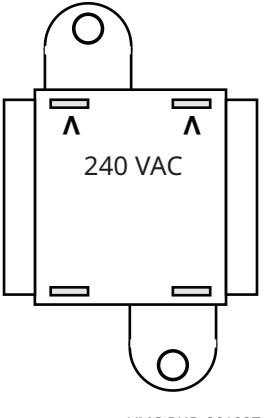

VMC-PHD-001927

### **12VDC Power Supply**

DC voltage to the control board and the ON/OFF switch.

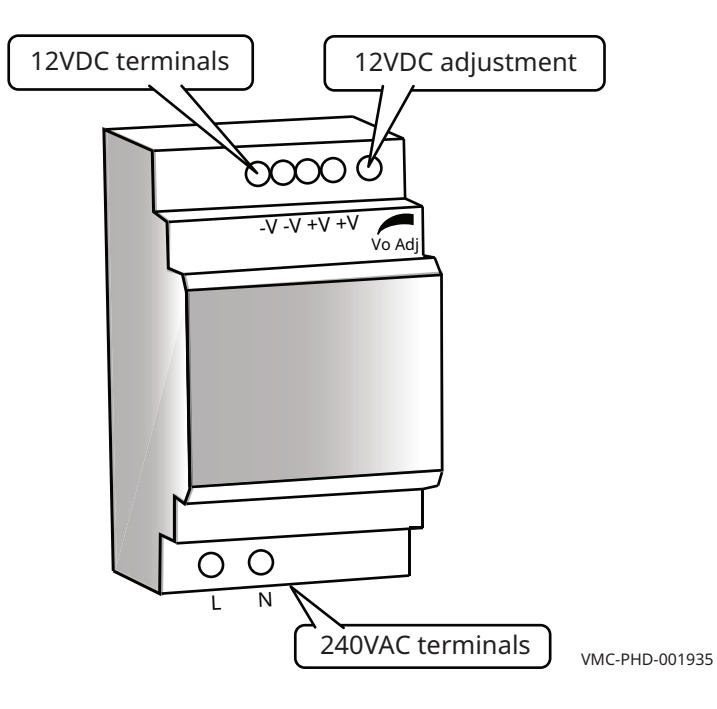

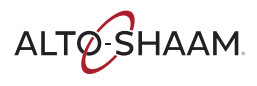

#### COMPONENTS

### **Terminal Boards**

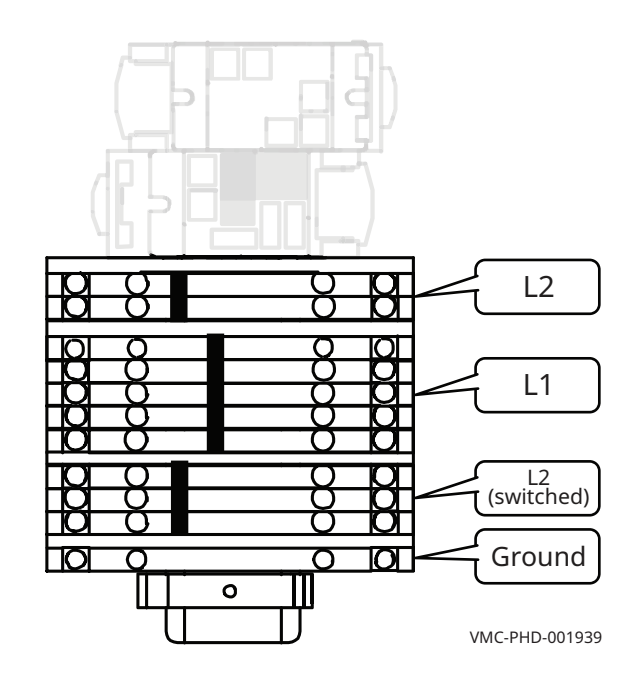

### **Interface Board**

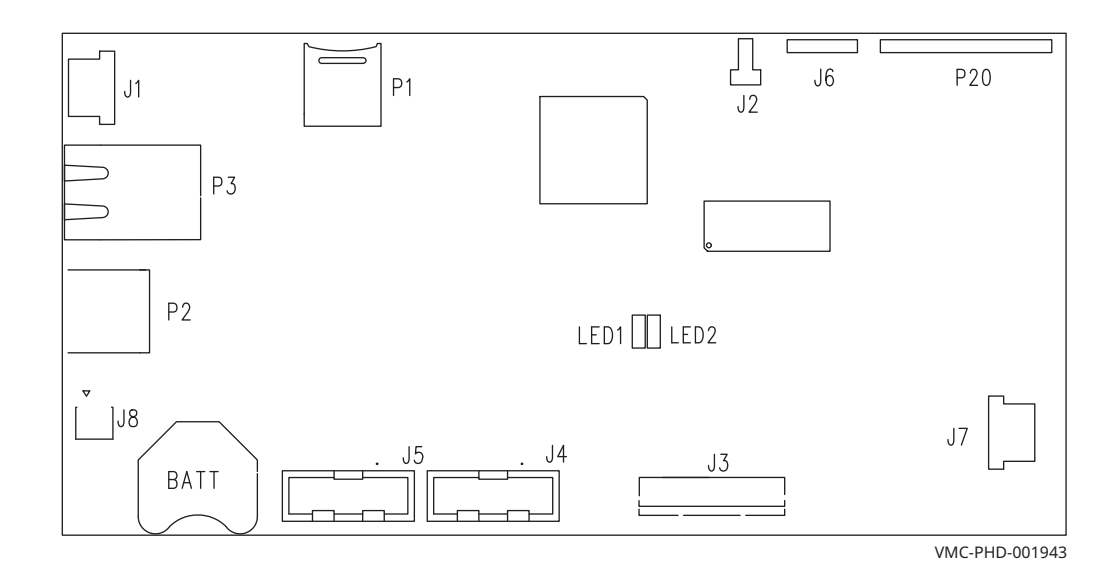

ALTO-SHAAM.

#### **Control Board**

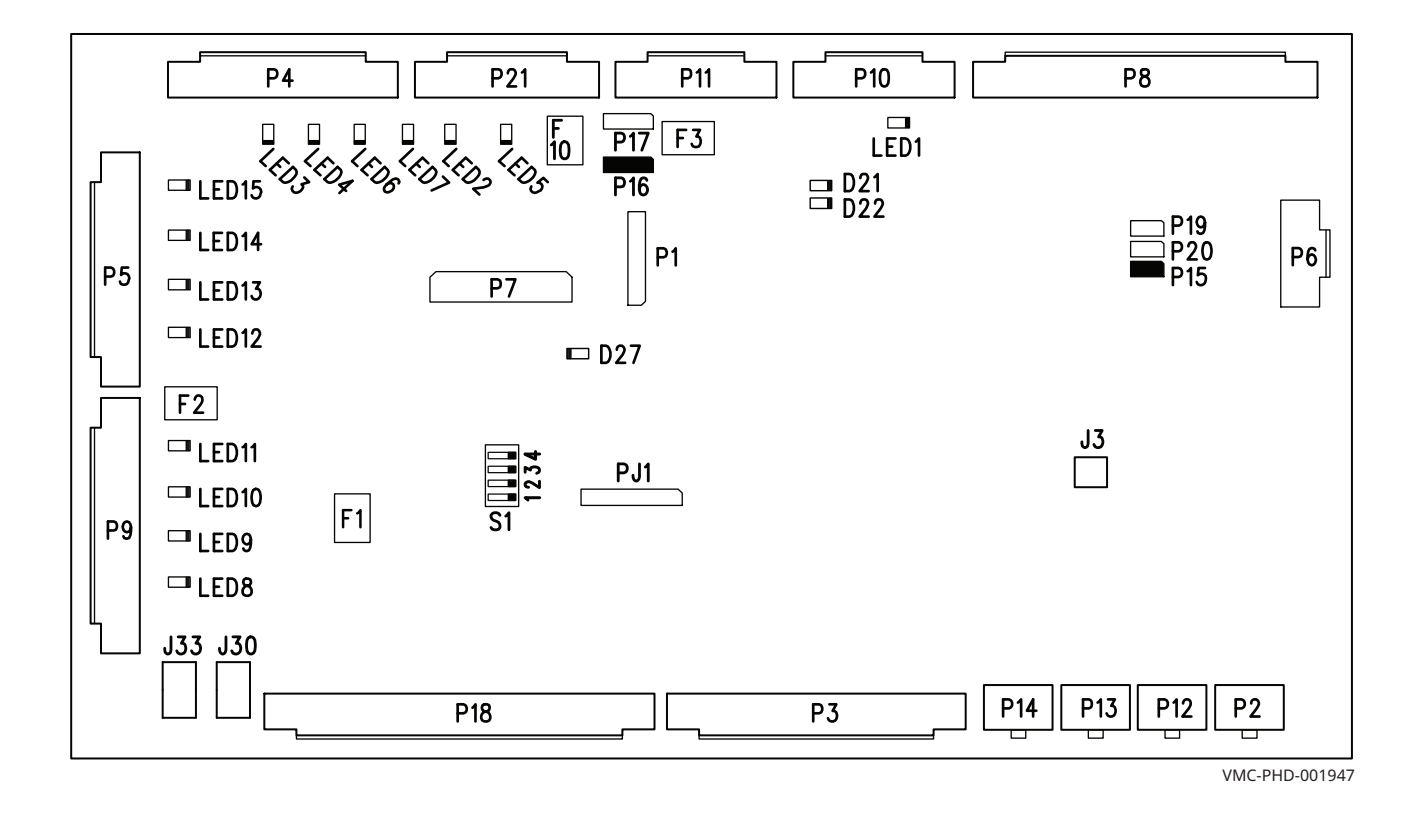

#### Relays

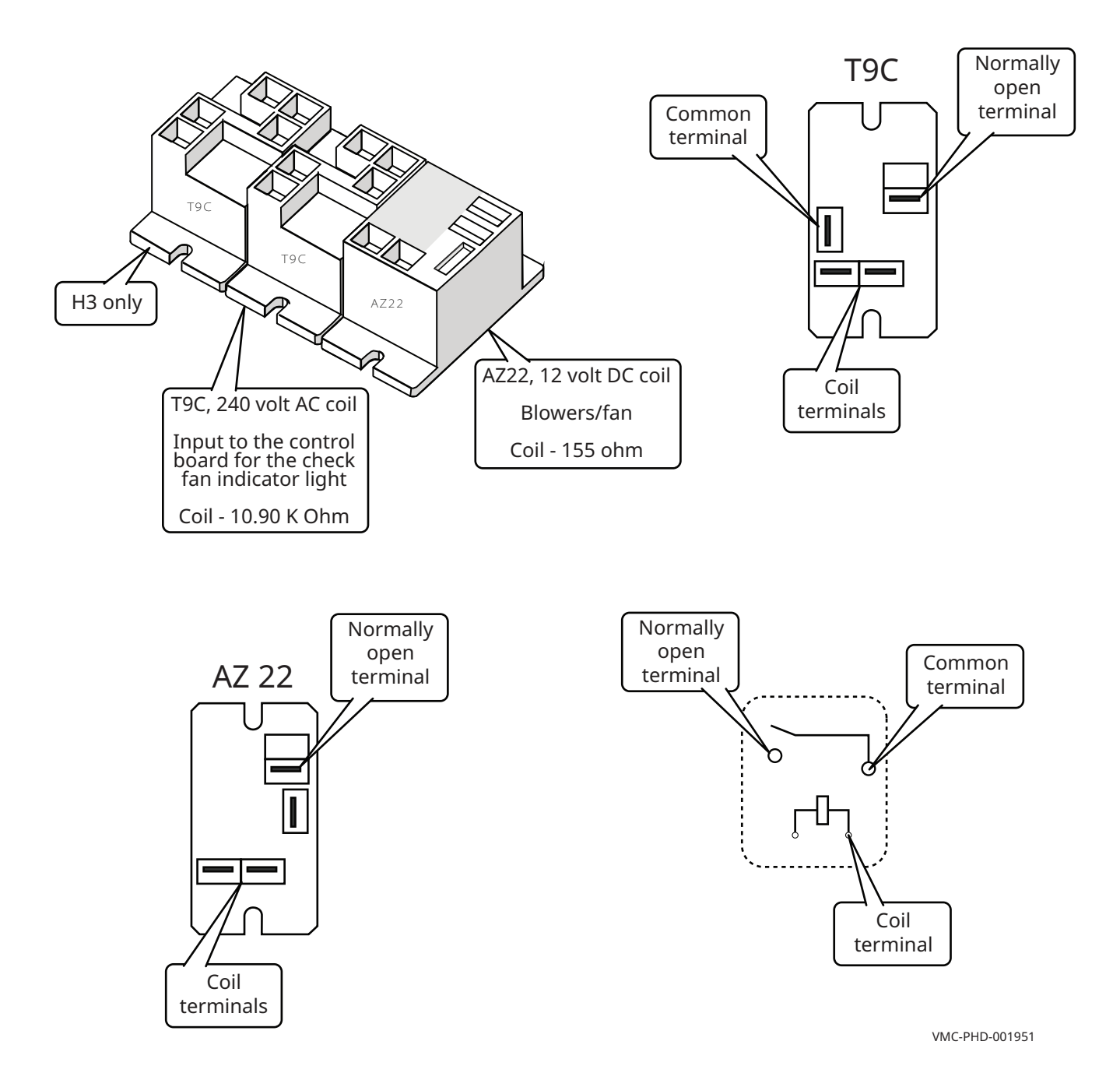

ALTO-SHAAM

### **Circuit Breakers (Control)**

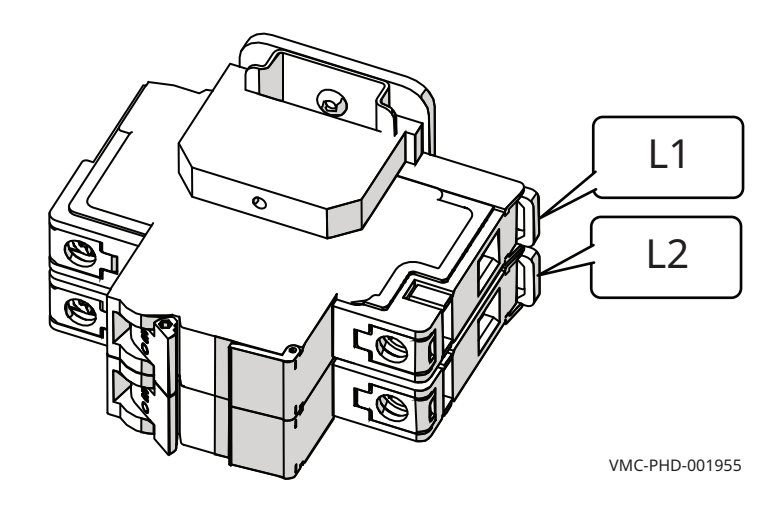

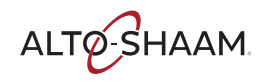

## Left Service Panel Identification

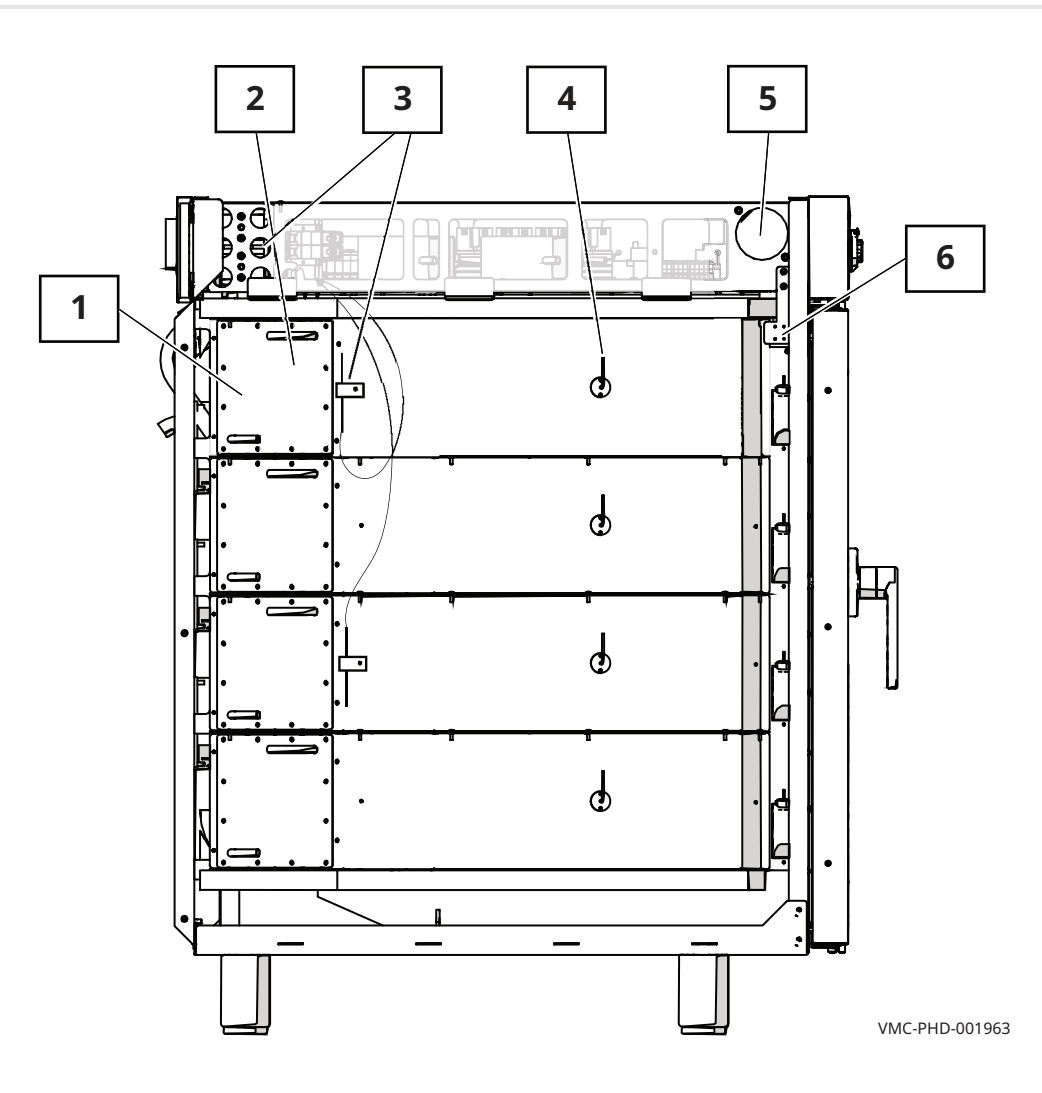

| Ref. | Description                  |
|------|------------------------------|
| 1    | Cavity heating element       |
| 2    | Catalyst                     |
| 3    | High limits                  |
| 4    | Cavity air temperature probe |
| 5    | Speaker                      |
| 6    | Door Switch                  |

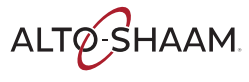
## **Left Service Panel Components**

### **Cavity Heating Element**

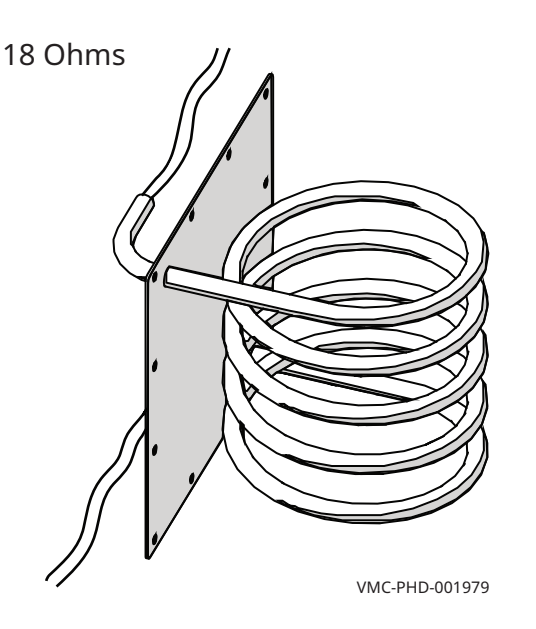

### Catalyst

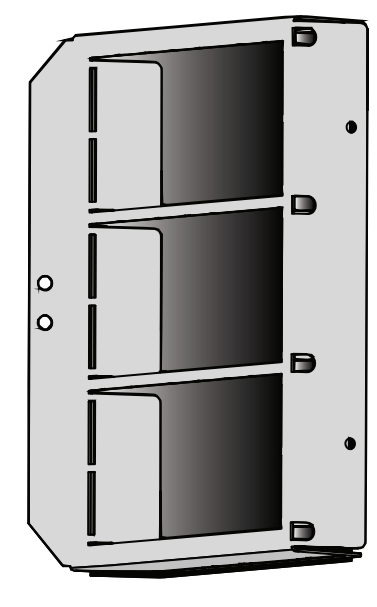

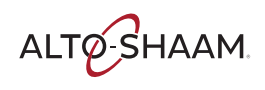

#### **High Limits**

#### Resettable

Contacts open at 572°F / 300°C

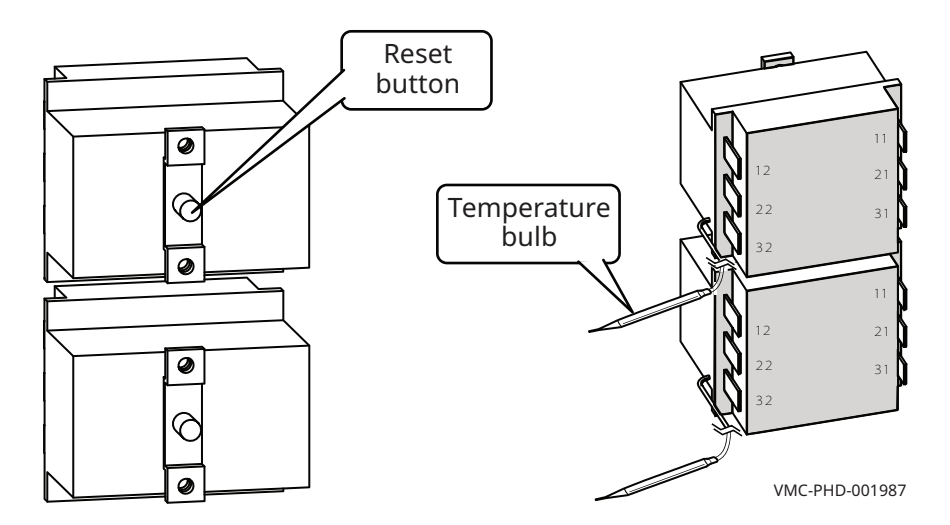

#### **Cavity Air Temperature Probe**

#### K Type Thermocouple

| 100°C 4.096 MV  | 100°F 1.521 MV |
|-----------------|----------------|
| 200°C 8.138 MV  | 200°F 3.820 MV |
| 300°C 12.209 MV | 300°F 6.094 MV |

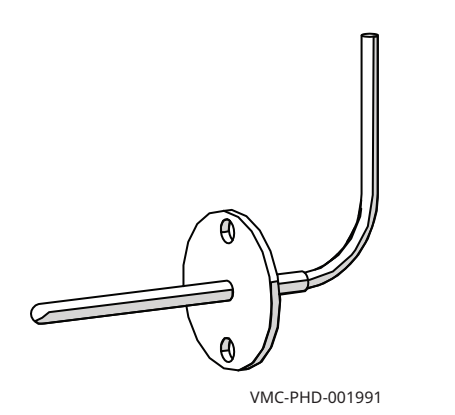

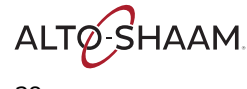

#### Speaker

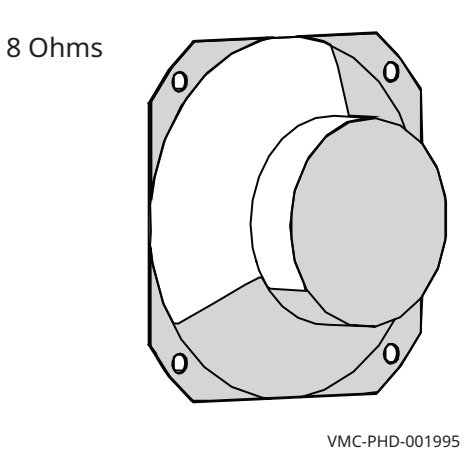

#### **Door Switch**

- Door closed 0 Ohms 0 VDC across terminals 1 and 2 of connector P3 on the control board.
- Door open Infinite Ohms 8 VDC across terminals 1 and 2 of connector P3 on the control board.

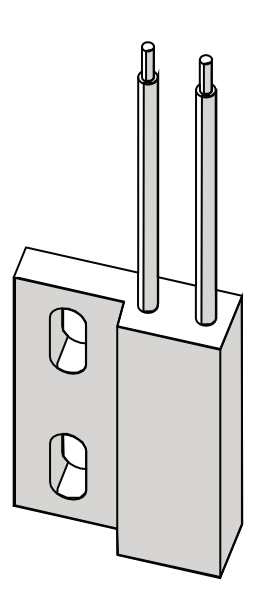

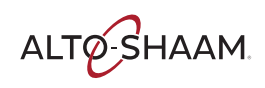

## **Right Service Panel Identification**

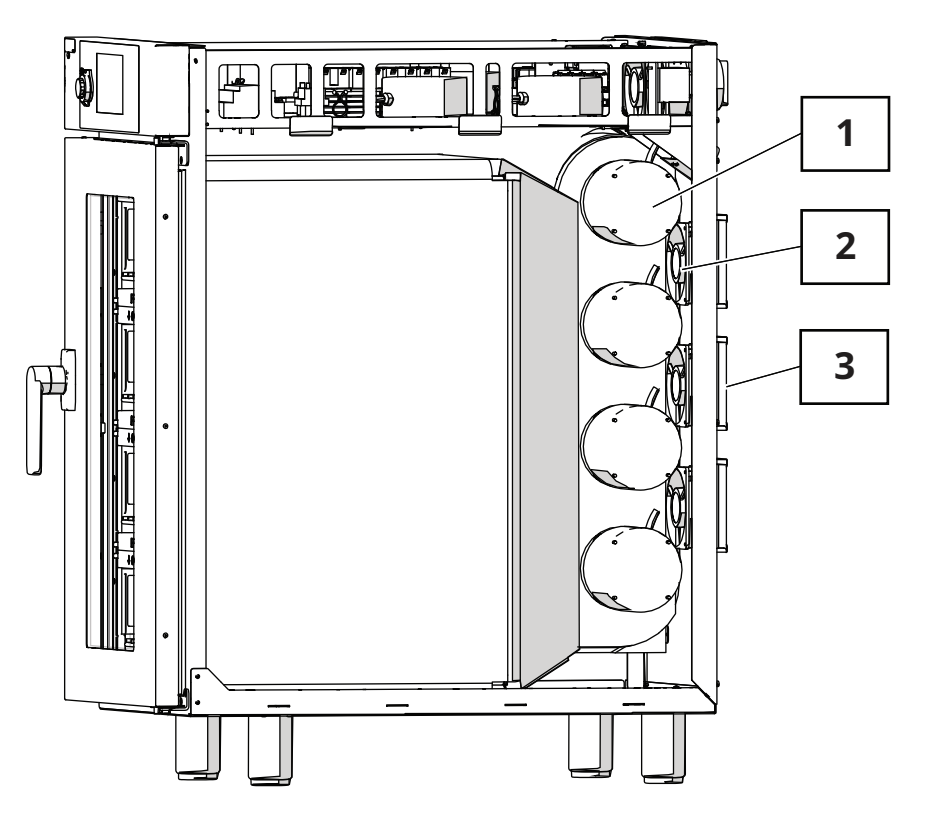

| Ref. | Description        |
|------|--------------------|
| 1    | Blower motor       |
| 2    | Fans               |
| 3    | Filter—cooling air |

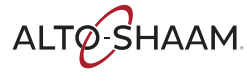

## **Right Service Panel Components**

#### **Blower Motor**

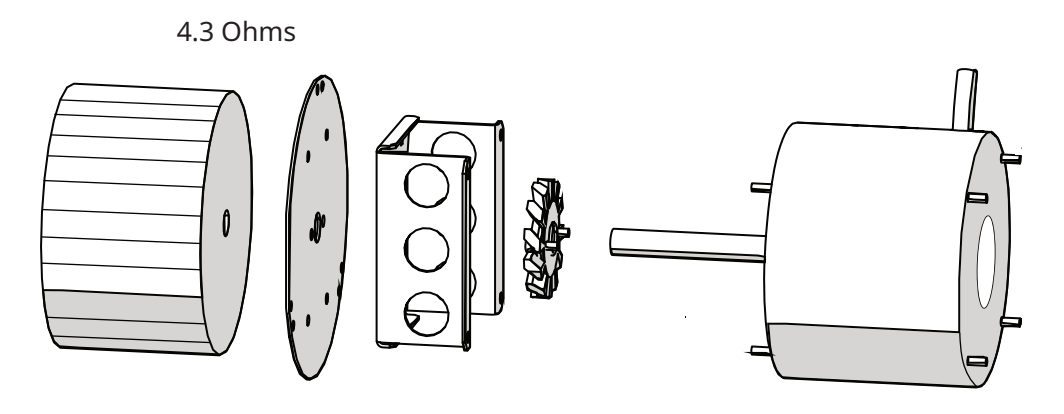

VMC-PHD-002007

#### Fans

- Impedance protected
- 240 Volt
- 581 Ohm

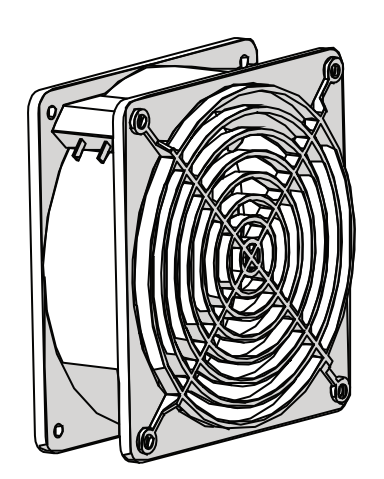

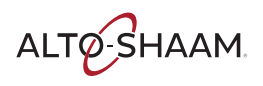

### Filter—Cooling Air

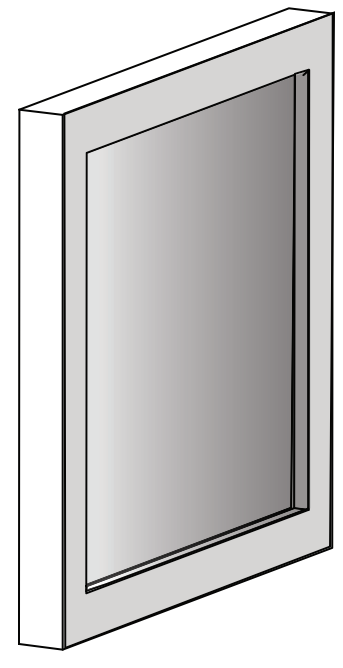

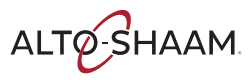

## **Internal Components Identification**

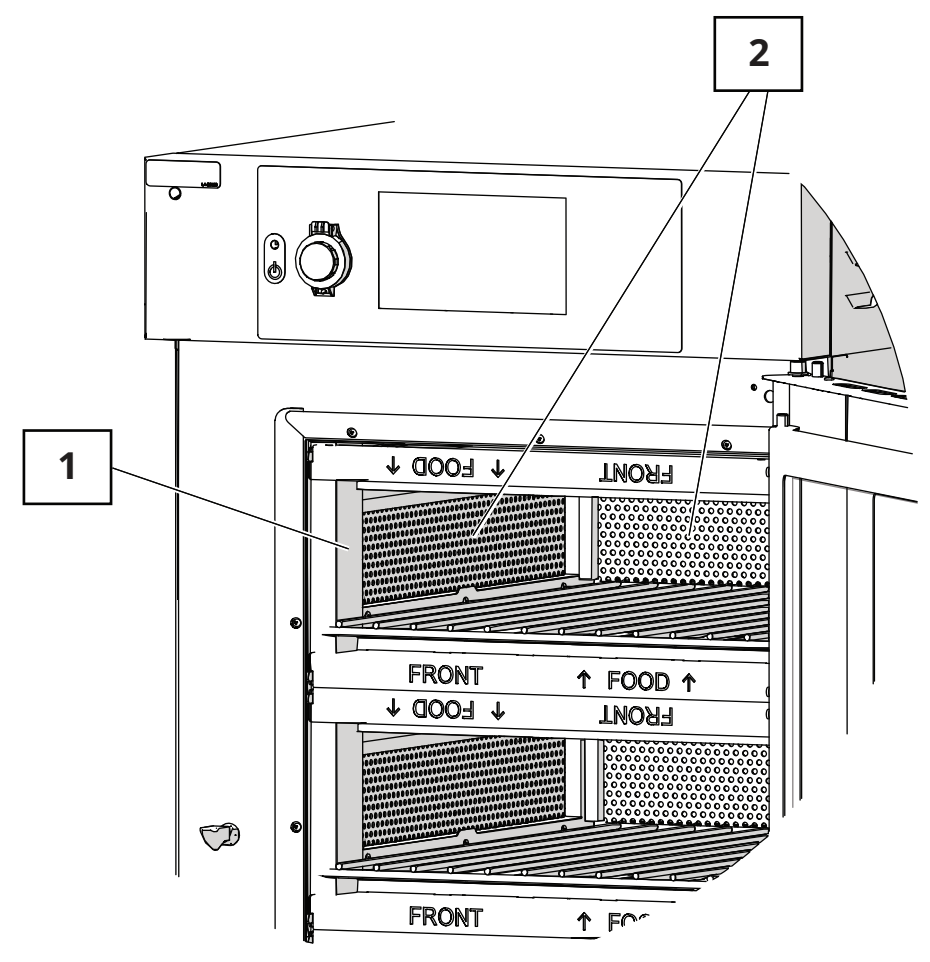

| Ref. | Description  |
|------|--------------|
| 1    | Cavity light |
| 2    | Filters      |

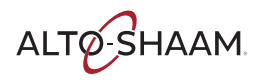

### **Internal Components**

12 VDC

### **Cavity Light**

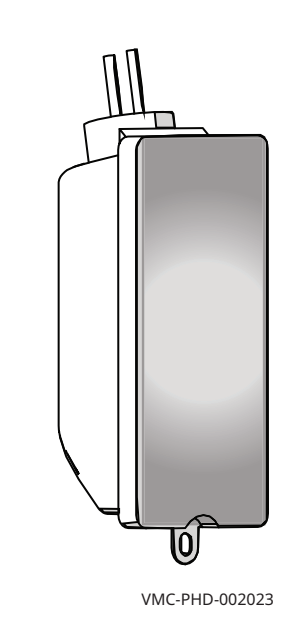

**Filters** 

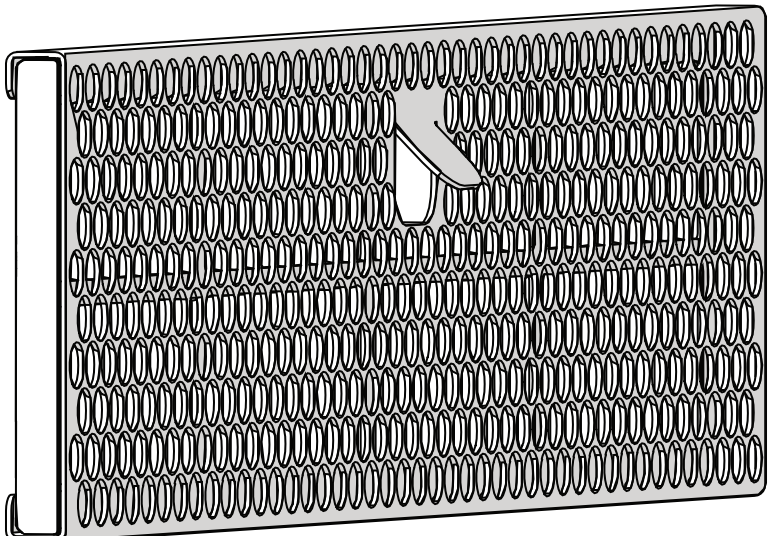

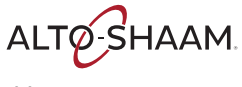

## **Standby State**

#### Background

The main disconnect switch is in the ON position, the display is not illuminated.

| <b>CAUTION:</b> Voltage is present at the following components:<br>•Distribution blocks |
|-----------------------------------------------------------------------------------------|
| -Circuit breakers                                                                       |
| Heater elements, one wire on each element                                               |
| -Check indicator light                                                                  |
| •Thermal switch for the check fan indicator light                                       |
| -Transformer                                                                            |
| Control board power supply                                                              |
| <ul> <li>Cavity high limit switches</li> </ul>                                          |
|                                                                                         |

Each cavity will transition if the cavity temperature is greater than 170°F to the cool down state.

| Component        | State |
|------------------|-------|
| Control panel    | OFF   |
| LCD backlight    | OFF   |
| Heaters          | OFF   |
| Cooling fans     | OFF   |
| Blower           | OFF   |
| Buzzer / speaker | OFF   |

### On State

#### Background

The main disconnect switch is in the ON position, the display is illuminated. The logo will appear along with the firmware versions on the display. After five seconds, the LCD will display the home screen.

CAUTION: Voltage is present at the following components:

Distribution blocks
Circuit breakers
Heater elements, one wire on each element
Check indicator light
Thermal switch for the check fan indicator light
Transformer
Control board power supply
Cavity high limit switches

| Component        | State |
|------------------|-------|
| Control panel    | ON    |
| LCD backlight    | ON    |
| Heaters          | OFF   |
| Cooling fans     | OFF   |
| Blower           | OFF   |
| Buzzer / speaker | OFF   |

ALTO-SHAAM

### Warm-Up State

#### Background

Pressing "Warm Up" will automatically begin warming all cavities up to their preprogrammed default temperature setpoints. It should take approximately 10-15 minutes for the oven to reach temperature.

The "Temps" icon in the User Configuration screen allows the user to change the individual cavity preheat temperatures.

| Component        | State      |
|------------------|------------|
| Control panel    | Countdown  |
| LCD backlight    | ON         |
| Heaters          | ON         |
| Cooling fans     | ON         |
| Blower           | ON, at 70% |
| Buzzer / speaker | OFF        |

The cavity blower fans are driven at 70% rotation speed by the VFDs.

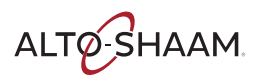

## **Idle State**

#### Background

As each cavity reaches its temperature setpoint, it will start a 5 minute countdown to allow the cavity temperature to stabilize.

The cavity blower fans are driven at 30% rotation speed by the VFDs.

| Component        | State                                                 |
|------------------|-------------------------------------------------------|
| Control panel    | ON                                                    |
| LCD backlight    | ON                                                    |
| Heaters          | ON, maintaining the temperature setpoint requirements |
| Cooling fans     | ON                                                    |
| Blower           | ON, at 30%                                            |
| Buzzer / speaker | OFF                                                   |

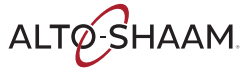

## **Cooking State**

#### Background

Each cavity is independently controlled. The current cavity is indicated by the red check mark on the display. Opening the door will pause the cook. The oven will keep track of how long the door is open and automatically add time to any current cooks to compensate for the temperature loss.

The cavity blower fans are driven at rotation speed by the VFDs to meet the requirements of the cook setting.

| Component        | State                                               |
|------------------|-----------------------------------------------------|
| Control panel    | ON                                                  |
| LCD backlight    | ON                                                  |
| Heaters          | ON, maintaining the cooking temperature setpoint    |
| Cooling fans     | ON                                                  |
| Blower           | ON, based on cook setting requirements, minimum 10% |
| Buzzer / speaker | OFF                                                 |
| Cavity light     | User controlled                                     |

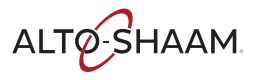

## **Cooking State Complete**

#### Background

At the end of the cook, the oven buzzer/speaker will sound an alert and the cavity light will flash.

The cavity blower fans are driven at 30% rotation speed by the VFDs.

| Component        | State                                    |
|------------------|------------------------------------------|
| Control panel    | ON                                       |
| LCD backlight    | ON                                       |
| Heaters          | ON, maintaining the temperature setpoint |
| Cooling fans     | ON                                       |
| Blower           | ON, at 30%                               |
| Buzzer / speaker | Beeps until the door is opened           |
| Cavity light     | Blinks until the door is opened          |

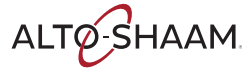

## **Rapid ON/OFF State**

#### Background

Each cavity will transition to the rapid ON/OFF state if the cavity temperature is greater than 20°F away from the temperature setpoint.

The cavity blower fans are driven at 70% rotation speed by the VFDs.

| Component        | State                                                            |
|------------------|------------------------------------------------------------------|
| Control panel    | ON                                                               |
| LCD backlight    | ON                                                               |
| Heaters          | ON, cavity temperature is > 20°F below the temperature setpoint  |
|                  | OFF, cavity temperature is > 20°F above the temperature setpoint |
| Cooling fans     | ON                                                               |
| Blower           | ON, at 70%                                                       |
| Buzzer / speaker | OFF                                                              |
| Cavity light     | Blinks until the door is opened                                  |

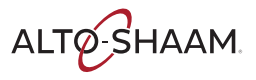

### **Cool Down State**

#### Background

The oven will automatically turn on the blowers for the cool down process.

The oven will take roughly 2 hours to cool down to a cavity temperature of 140°F with the door open.

The screen will display a cool down prompt and ask for the door to be opened. The oven will shut down once the cool down is complete.

| Component        | State      |
|------------------|------------|
| Control panel    | ON         |
| LCD backlight    | ON         |
| Heaters          | OFF        |
| Cooling fans     | ON         |
| Blower           | ON, at 50% |
| Buzzer / speaker | OFF        |

The cavity blower fans are driven at 50% rotation speed by the VFDs.

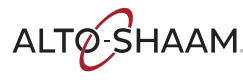

## **Cool Down State Complete**

#### Background

The oven transitions to the OFF state after 20 minutes.

| Component        | State |
|------------------|-------|
| Control panel    | ON    |
| LCD backlight    | ON    |
| Heaters          | OFF   |
| Cooling fans     | OFF   |
| Blower           | OFF   |
| Buzzer / speaker | OFF   |

THEORY

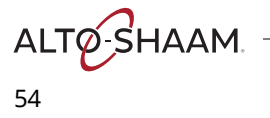

### **Maintenance Schedule**

#### Daily

Before cleaning, ensure the oven is cooled down and off (inside of cavity will be 140°F or less).

Remove any spills with disposable paper wipes or a damp cloth. Wipe the outside of the oven with a damp cloth.

Use stainless steel cleaner on the outside of the oven for a nice shine to finish off daily cleaning activities.

#### Weekly

Before cleaning, ensure the oven is cooled down to a maximum of 140°F and turned off.

Carefully spray the approved oven cleaner onto any external areas affected by grease.

Do not spray the cleaner directly into the fan openings located in the rear of the oven.

Use a non-abrasive scrub pad/sponge to clean the affected areas.

#### Monthly

Before cleaning, ensure the oven is cooled down to a maximum of 140°F and turned off.

Open the oven door so that the inside of the cavity is exposed. Remove jet plates and cook racks.

Spray the approved oven cleaner onto the jet plates.

Allow the cleaner to sit for 3-5 minutes.

Apply pressure and use a scrub pad to wipe away grease residue.

Use the jet plate cleaning procedure on the visible parts of the cavity.

**WARNING:** Using improper cleaning procedures could damage the catalyst and void the warranty.

Place clean jet plates back into position. Take care to ensure the plates are not installed upside down. The nozzles on the plate should be pointing toward the food of their respective cavity. Shut and latch the front door.

Inspect and clean the cooling fan filters.

Inspect and clean the cavity filters.

#### Yearly

Must be performed by a qualified professional.

Check and tighten wire connections on the disconnect switch, and internal circuit breakers.

Inspect oven for grease build up and clean as necessary.

Clean and check operation of the cooling fans.

From the service screen, record the amp draw on the work order of all elements individually.

Record the incoming voltage on the work order.

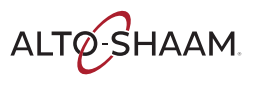

### How to Clean the Oven

#### Caution

Before you begin

**Daily cleaning** 

procedure

|       | hot during use.<br>Allow the oven, utensils, and racks to cool before cleaning.<br>Wear eye protection and hand protection when cleaning. |
|-------|----------------------------------------------------------------------------------------------------|
| NOTIC | Using improper cleaning procedures could damage the catalyst and void the warranty.                                                       |
|       | Do not spray the catalyst with water or cleaning solution.                                                                                |
|       | Do not spray cleaner into the oven while the recirculation blower is running.                                                             |
|       | Only use spray cleaner when the electric power is completely removed from the oven.                                                       |
|       | Do not use steel pads, wire brushes, or scrapers when cleaning.                                                                           |

To clean the oven daily, do the following.

| Step | Action                                                                |
|------|-----------------------------------------------------------------------|
| 1.   | <b>Remove</b> any spills with disposable paper wipes or a damp cloth. |
| 2.   | Wipe the outside of the oven with a damp cloth.                       |
| 3.   | Wipe the outside of the oven with a stainless steel cleaner.          |

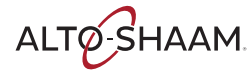

### Weekly cleaning procedure

#### To clean the oven weekly, do the following.

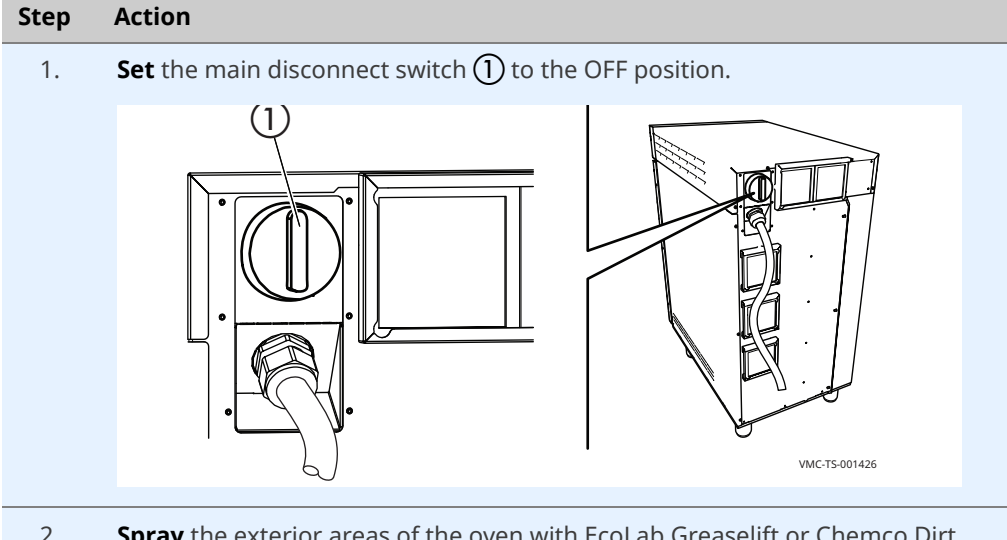

2. **Spray** the exterior areas of the oven with EcoLab Greaselift or Chemco Dirt Buster III oven cleaner.

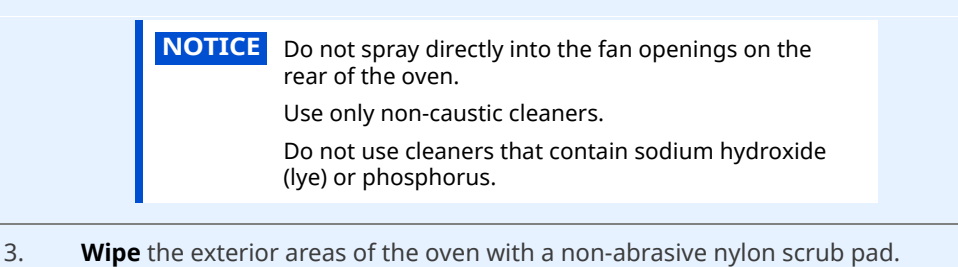

- 4. **Set** the main disconnect switch (1) to the ON position if complete.

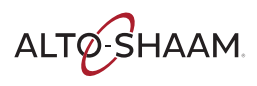

Action

Step

Monthly cleaning procedure

To clean the oven monthly, do the following.

 Set the main disconnect switch to the OFF position.
 Remove the jet plates ① and cook racks ②.
 CAUTION: Personal injury hazard. The jet plates may have sharp edges. Use hand protection when handling the jet plates.

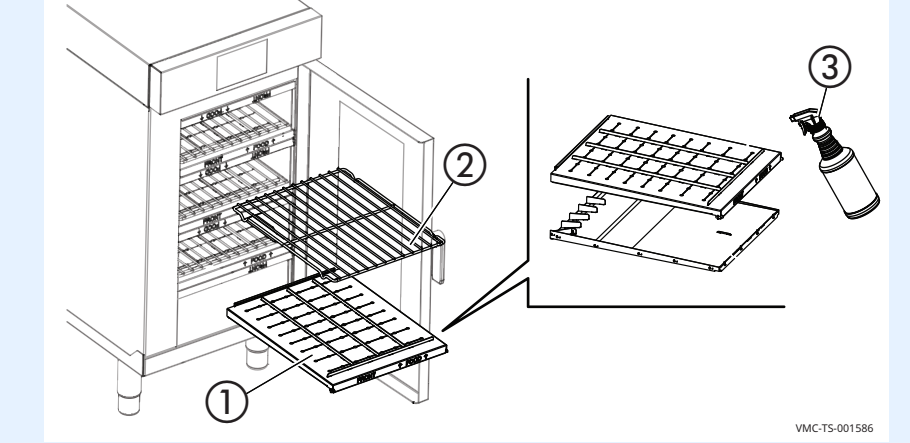

2. Separate the jet plates.

i)

**Spray** the jet plates with EcoLab Greaselift or Chemco Dirt Buster III ③ oven cleaner. Let the cleaner work for 3–5 minutes.

- 3. **Wipe** the jet plates with a non-abrasive nylon scrub pad.
- 4. **Re-install** the jet plates and cook racks.

**NOTE:** Make sure the jet plates are installed correctly. The nozzles on the jet plates should be pointing towards the food.

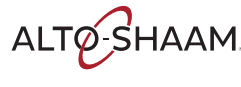

**Cleaning the filters** 

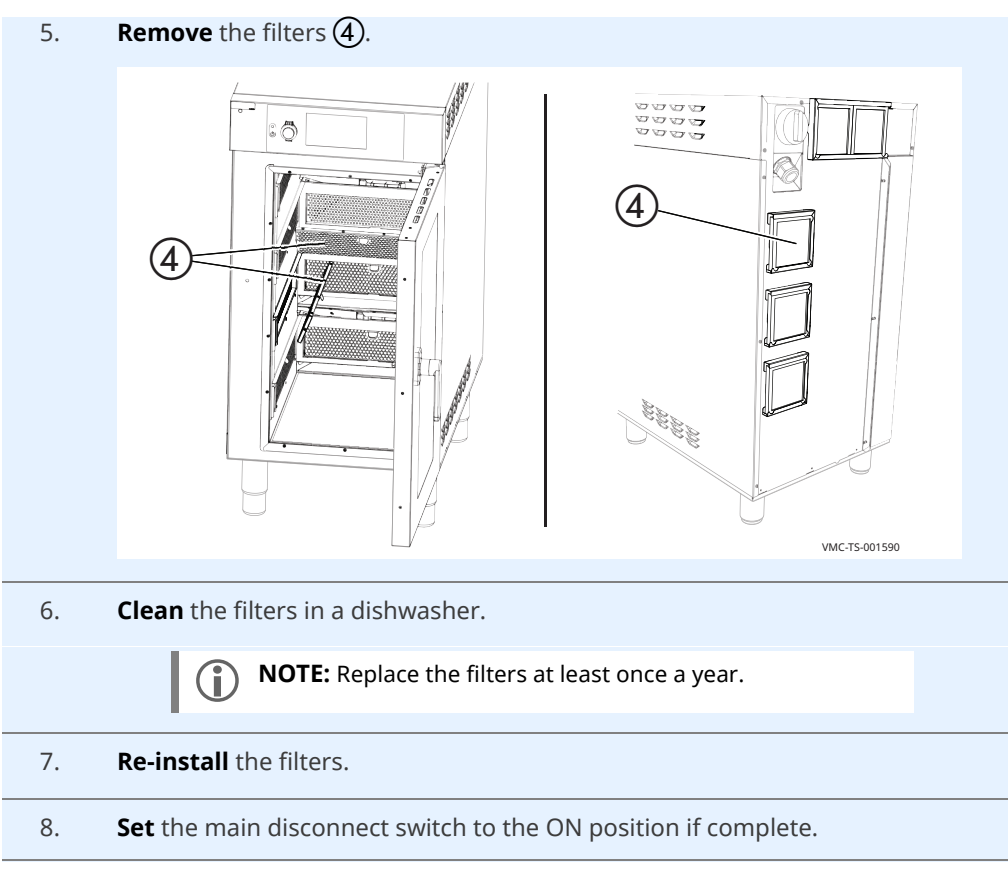

Result

The oven is now clean.

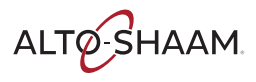

### MAINTENANCE

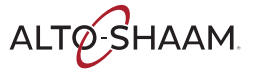

### The Oven will not Power Up

Before troubleshooting a will not power up condition, remove the circuit breaker service panel on the left side of the oven. Move the circuit breakers to the OFF position. Then, move the circuit breakers to the ON position.

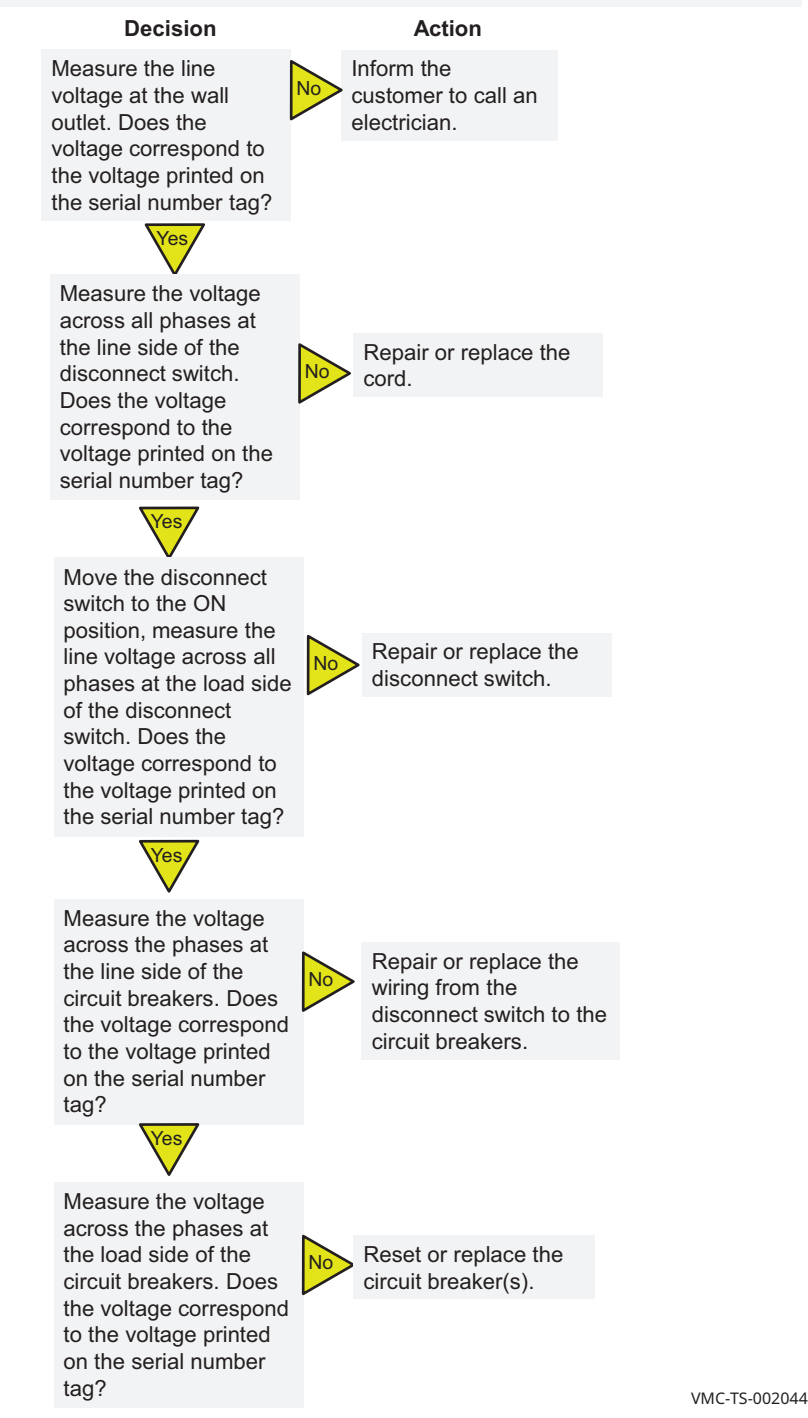

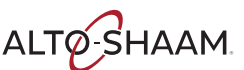

### The Oven will not Power Up Cont.

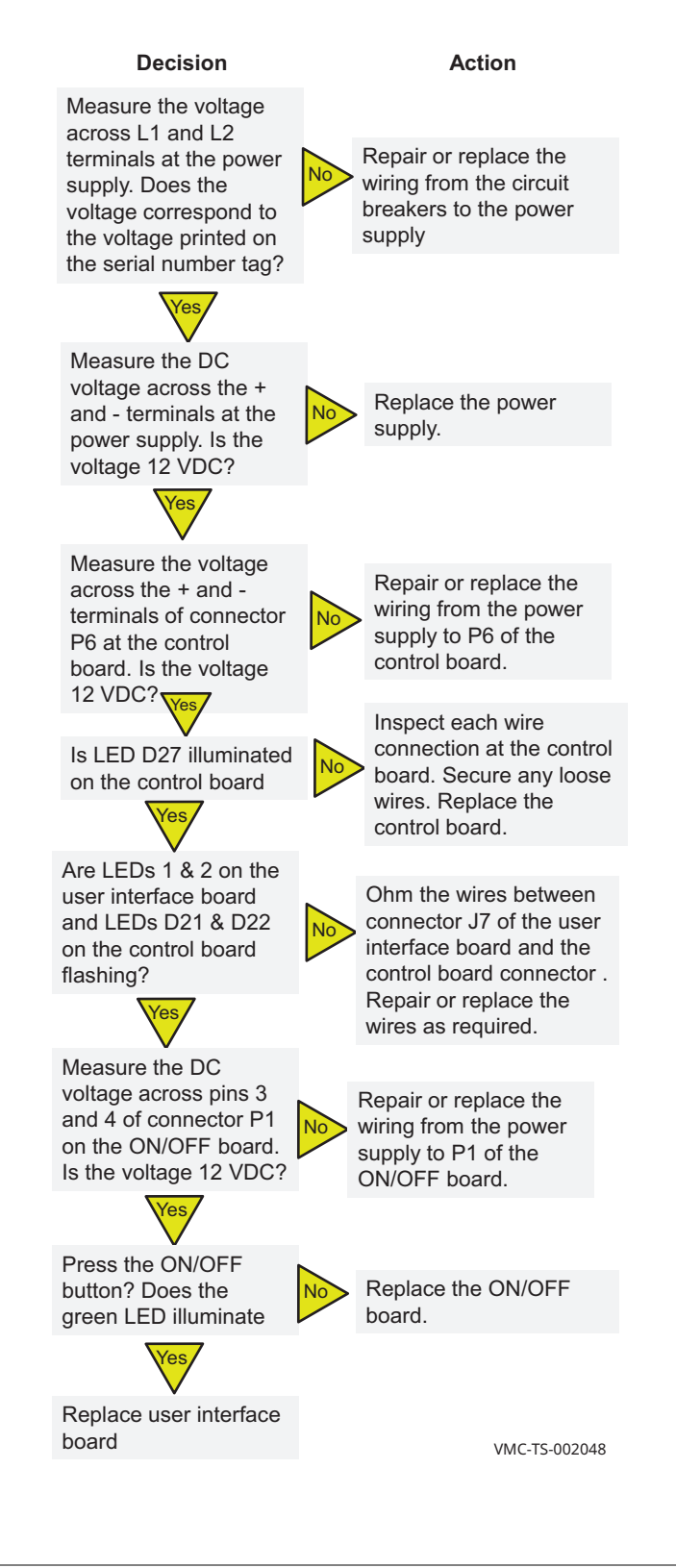

### The Cavities will not Heat

Before troubleshooting a no heat condition, locate the temperature high limits and reset any tripped high limit as required. Locate the circuit breakers and reset any tripped circuit breaker as required. This troubleshooting is divided into two sections, section 1. Heating element control voltage troubleshooting, section 2. Heating element line voltage troubleshooting. Put the oven into a heating mode.

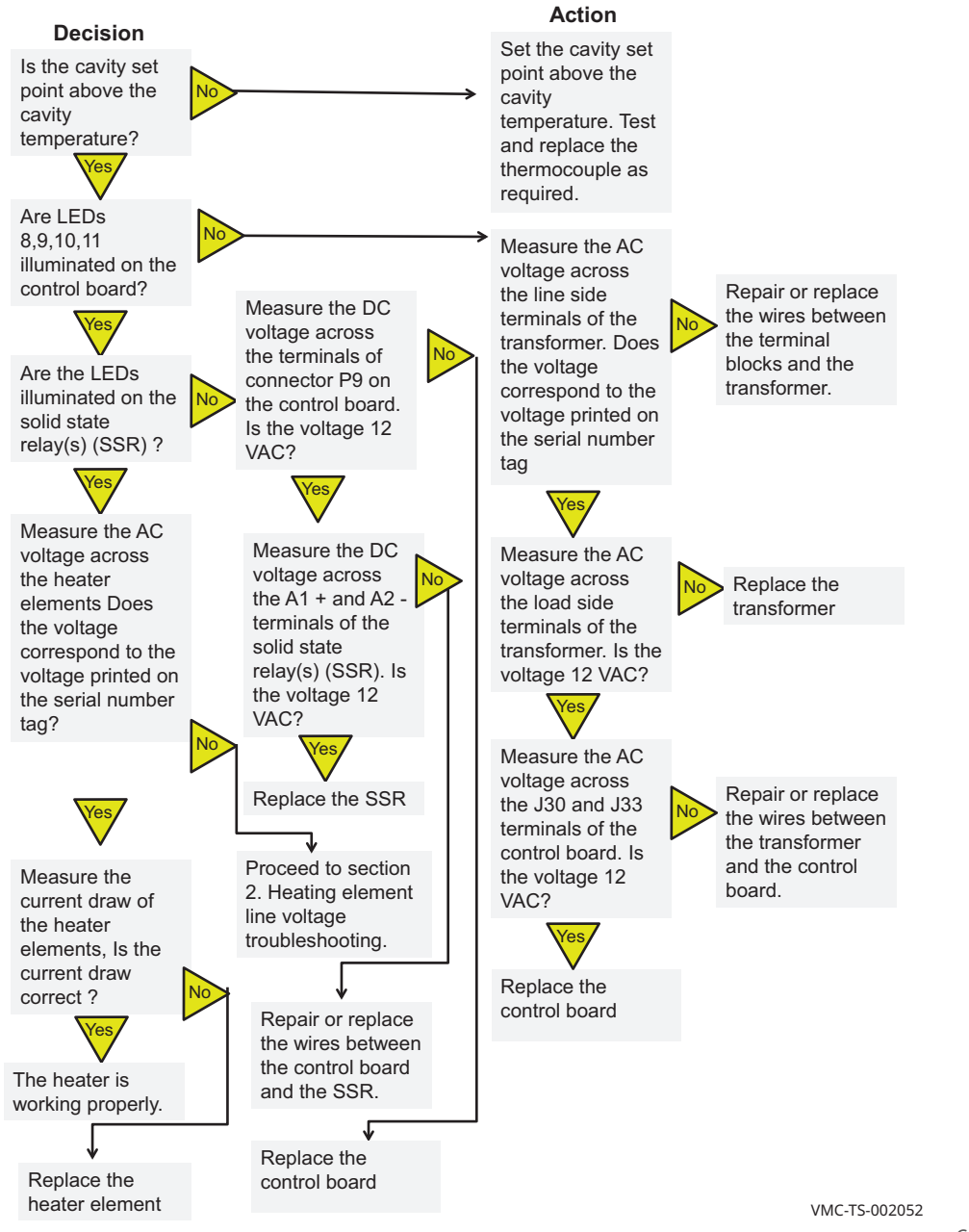

#### 1. Heating element control voltage troubleshooting

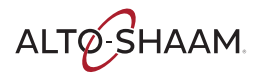

The heating elements require two phases of line voltage to operate. One phase originates at the main disconnect switch and is connected through a terminal board and then directly to the heating element. The second phase originates at the main disconnect switch and is connected through a terminal board, circuit breaker, cavity high limit and then to a solid state relay (SSR). The SSR controls the on time of the second phase of line voltage to the heating element. At the main disconnect switch determine which phase connects directly to the heating element. At the main disconnect switch determine which phase connects to the L1 terminal of the SSR.

#### 2. Heating element line voltage troubleshooting

#### Decision

At the main disconnect switch, measure the AC voltage across the two phases for the heating element that is not working. Does the voltage correspond to the voltage printed on the serial number tag

Action Determine the cause of the incorrect line voltage. Repair or replace as required.

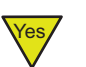

Insert one meter lead into the wire connector at the heating element. At the main disconnect switch place the second meter lead on the phase that connects to the SSR. Measure the AC voltage across the two phases. Does the voltage correspond to the voltage printed on the serial number tag

the wiring for the
 phase that
 connects directly
 to the heating
 element.

No

Repair or replace

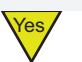

At the main disconnect switch place the one meter lead on the phase that connects directly to the heating element. Place the second meter lead onto the line side terminal of the circuit breaker for the phase that connects to the SSR. Measure the AC voltage across the two phases. Does the voltage correspond to the voltage printed on the serial number tag

Repair or replace the wiring from the main disconnect switch to the circuit breaker for the phase that connects to the SSR.

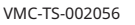

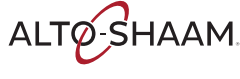

At the main disconnect switch place the one meter lead on the phase that connects directly to the heating element. Place the second meter lead onto the load side terminal of the circuit breaker for the phase that connects to the SSR. Measure the AC voltage across the two phases. Does the voltage correspond to the voltage printed on the serial number tag?

Reset or replace the circuit breaker.

Repair or replace

the circuit breaker to the cavity high

Reset or replace

the cavity high

the wiring from

limit.

limit.

At the main disconnect switch place the one meter lead on the phase that connects directly to the heating element. Place the second meter lead onto the line side terminal of the cavity high limit for the phase that connects to the SSR. Measure the AC voltage across the two phases. Does the voltage correspond to the voltage printed on the serial number tag?

At the main disconnect switch place the one meter lead on the phase that connects directly to the heating element. Place the second meter lead onto the load side terminal of the cavity high limit for the phase that connects to the SSR. Measure the AC voltage across the two phases. Does the voltage correspond to the voltage printed on the serial number tag?

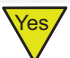

At the main disconnect switch place the one meter lead on the phase that connects directly to the heating element. Place the second meter lead onto the L1 terminal of the SSR. Measure the AC voltage across the two phases. Does the voltage correspond to the voltage printed on the serial number tag?

Is the LED illuminated on the SSR?

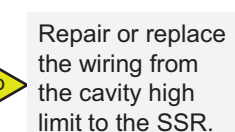

See section 1. heating element control troubleshooting.

Replace the SSR.

Replace the heater element

At the main disconnect switch place the one meter lead on the phase that connects directly to the heating element. Place the second meter lead onto the T1 terminal of the SSR. Measure the AC voltage across the two phases. Does the voltage correspond to the voltage printed on the serial number tag?

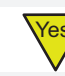

Measure the current draw of the heater elements. Is the current draw correct?

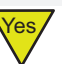

The heater is working properly.

VMC-TS-002060

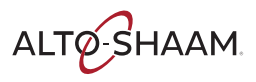

### **Cavity Blower Fans Inoperable**

Before troubleshooting an inoperable blower fan, the cavity(ies) must be in a cook or warm up mode. Locate the circuit breakers and reset any tripped circuit breaker as required.

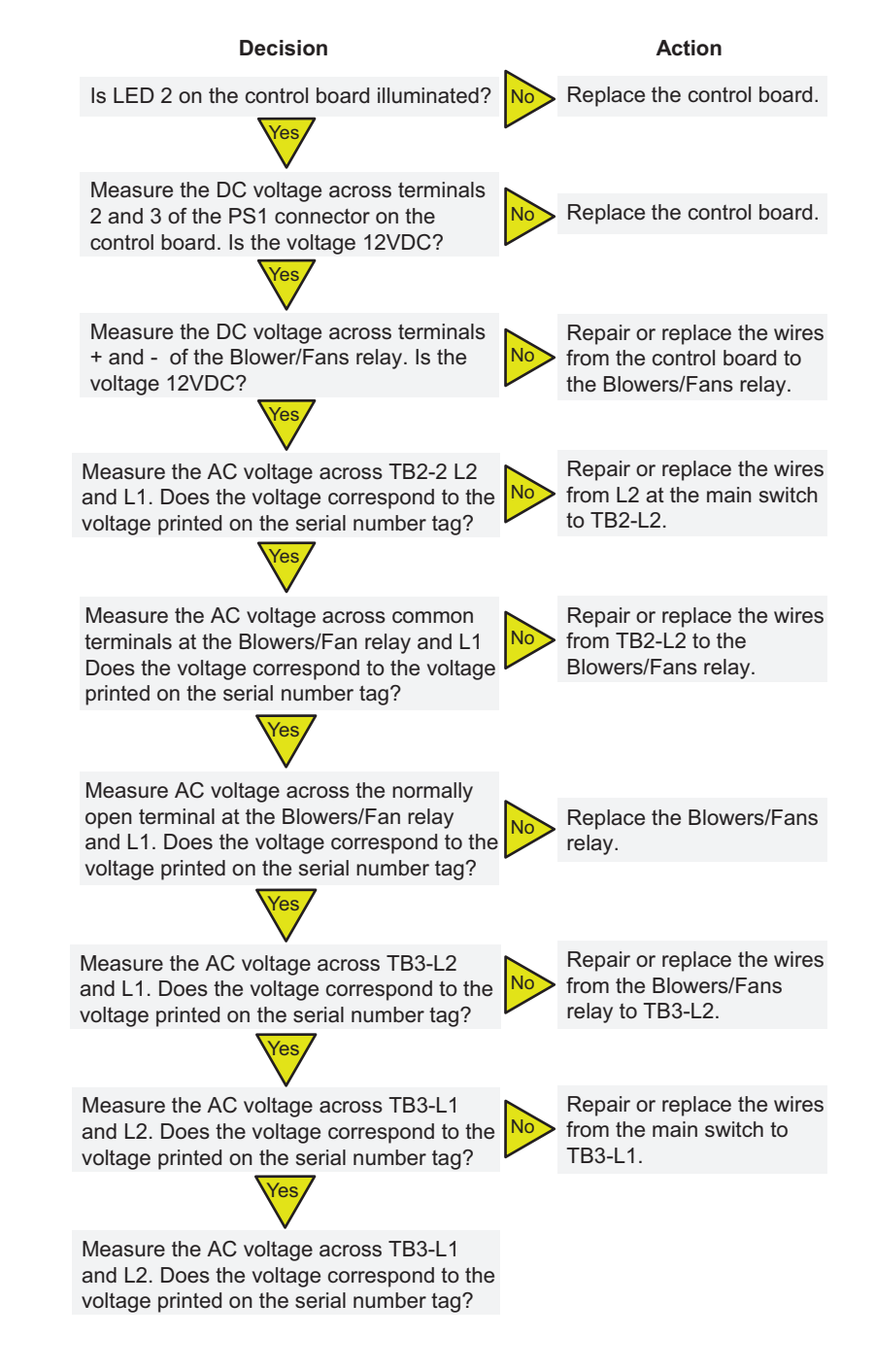

VMC-TS-002068

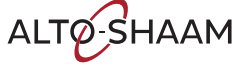

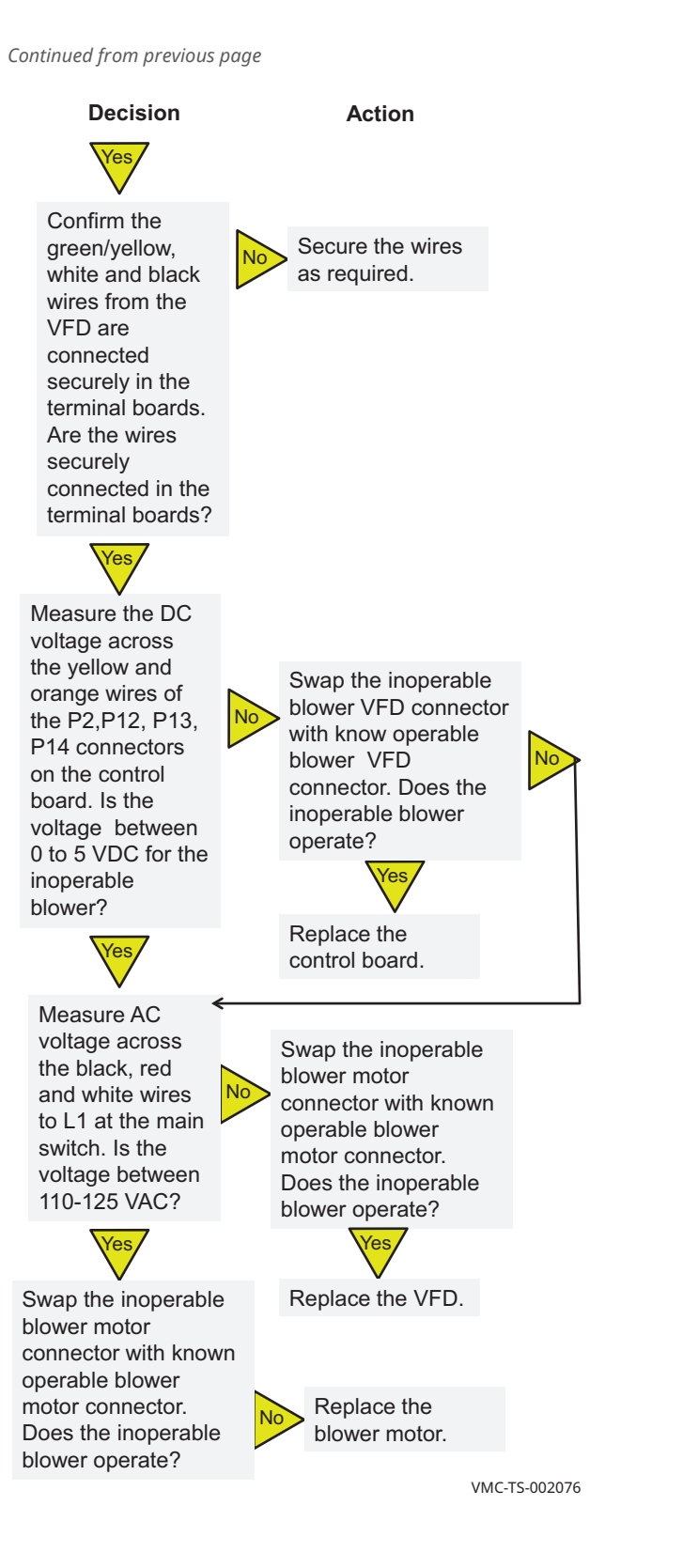

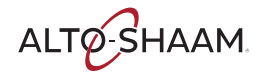

### **Cavity Lights will not Illuminate**

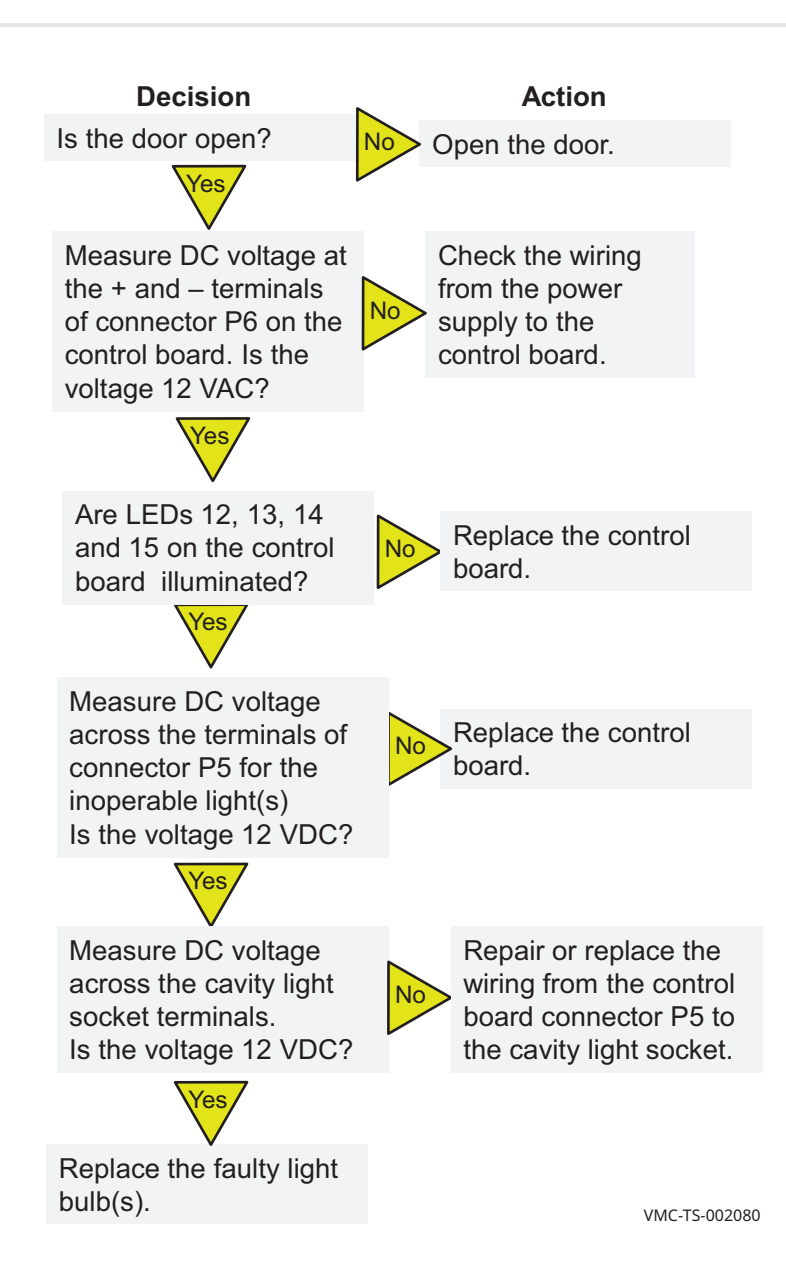

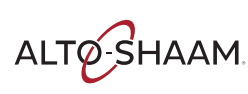

### **The Check Fan Indicator Light is Illuminated**

Before troubleshooting the cause of the fan indicator light illumination, the oven must be in a cook or warm up mode.

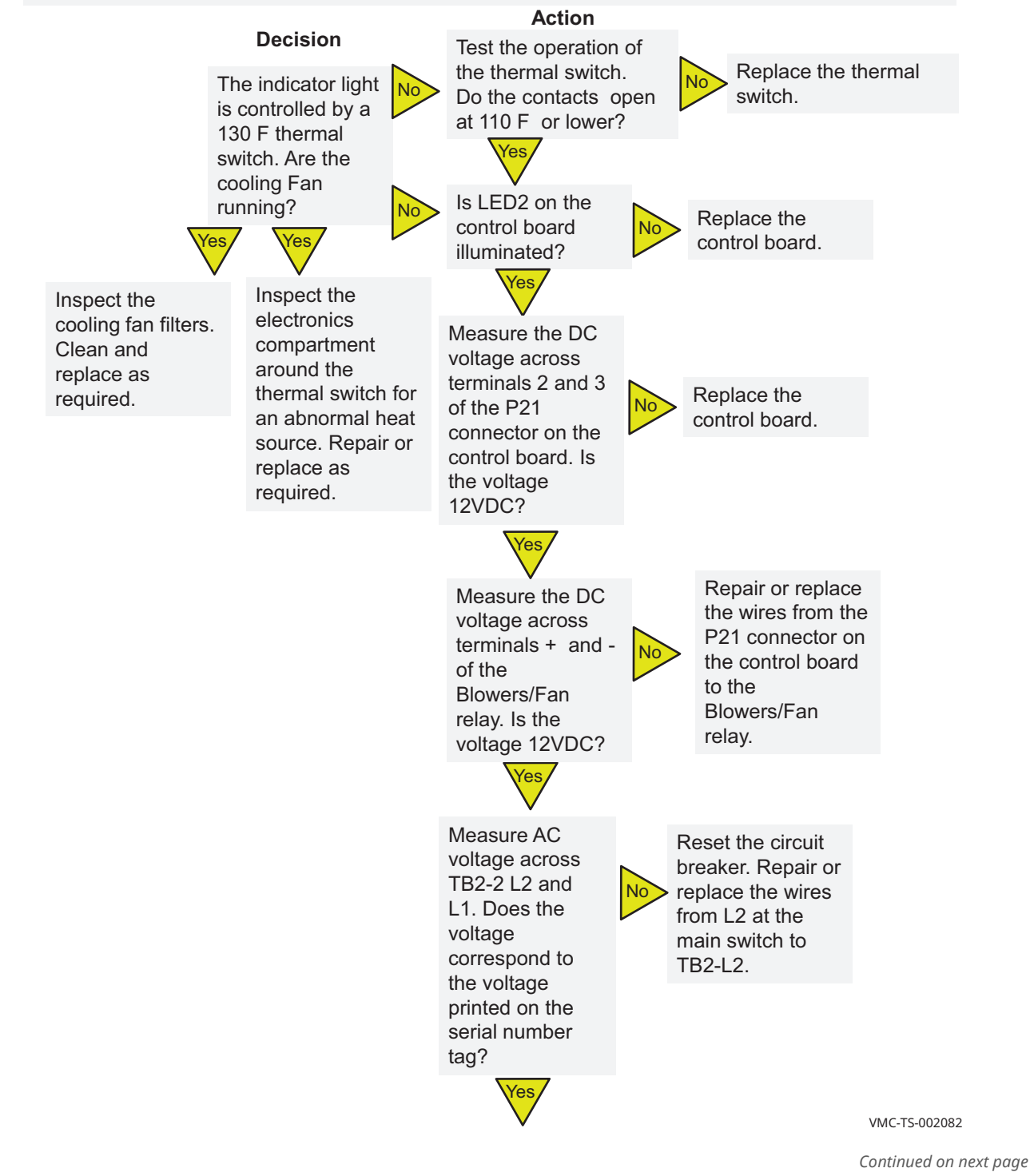

Continued from previous page Decision Action Measure AC voltage across Repair or replace the common terminal at the the wires Blowers/Fan relay and L1. fromTB2-L2 to the Does the voltage correspond Blowers/Fan to the voltage printed on the serial number tag? relay. (es Measure AC voltage across the normally open terminal at the Blowers/Fan relay and Replace the L1. Does the voltage Blowers/Fan correspond to the voltage relay. printed on the serial number tag? Yes Measure AC voltage across Repair or replace the TB3-L2 and L1. Does the wires from the voltage correspond to the No Blowers/Fan relay to voltage printed on the TB3-L2. serial number tag? Yes Measure AC voltage across Reset the circuit TB3-L1 and L2. Does the breaker. Repair or voltage correspond to the replace the wires from voltage printed on the main switch to TB3serial number tag? L1. Yes Measure AC voltage across Repair or replace the terminals at the cooling the wires fan(s). Does the voltage fromTB3-L1 or correspond to the voltage TB3-L2 to the printed on the serial number cooling fan(s). tag? /es Replace the cooling fan(s). VMC-TS-002084

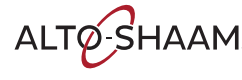

### The Cooling Fan(s) are Inoperable

Before troubleshooting the cause of an inoperable fan, the oven must be in a cook or warm up mode.

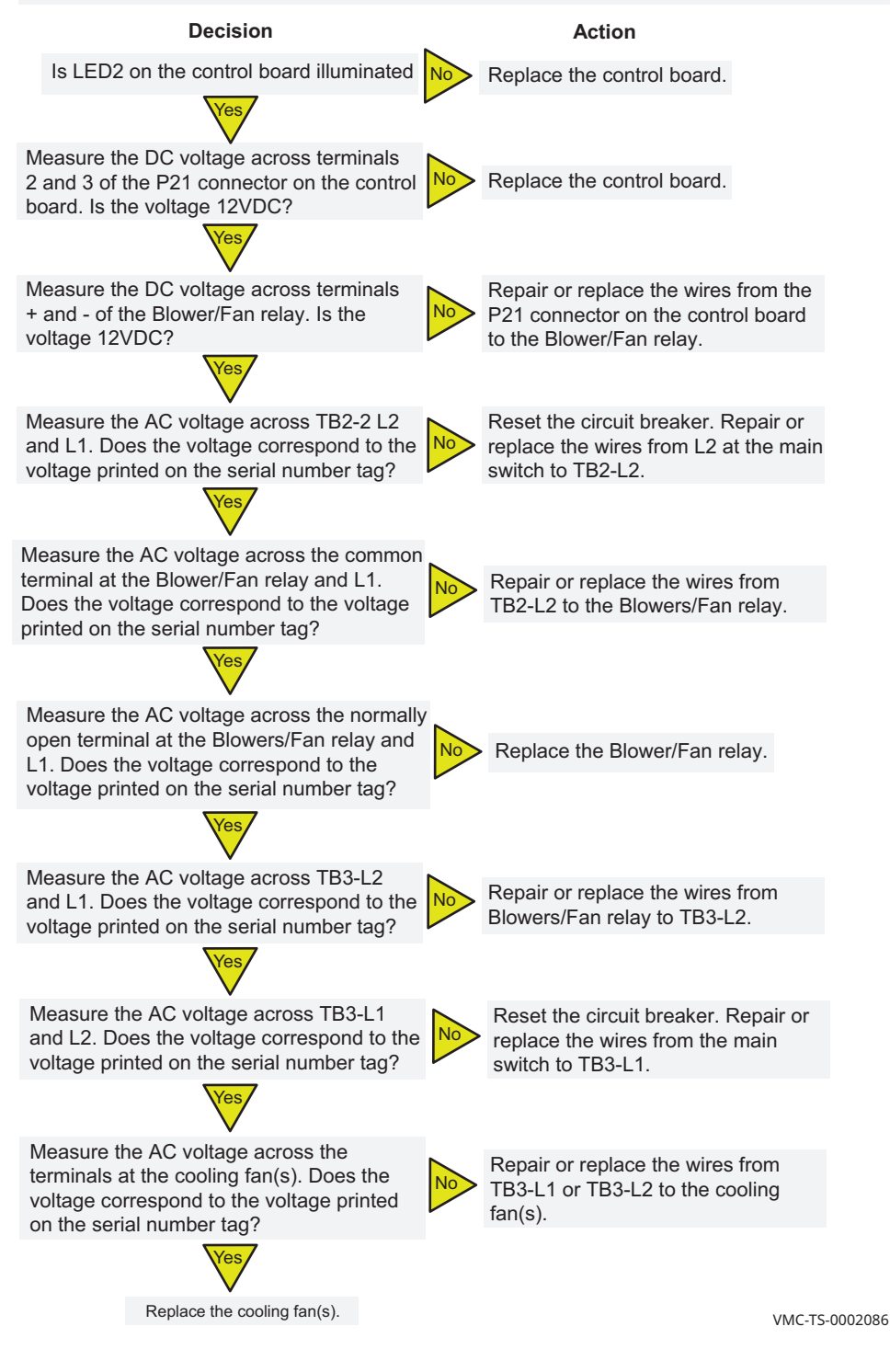

# TROUBLESHOOTING

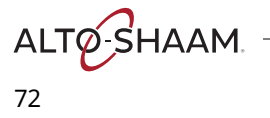
## **Removing and Installing the Blower Motor**

### Before you begin

The oven must be disconnected from electric power.

Have a replacement blower motor.

Procedure

To remove and install the blower motor, do the following.

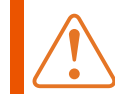

**WARNING:** Electric shock hazard. Disconnect the oven from electric power before servicing the oven.

### Step Action

1. **Remove** the top and right side service panels.

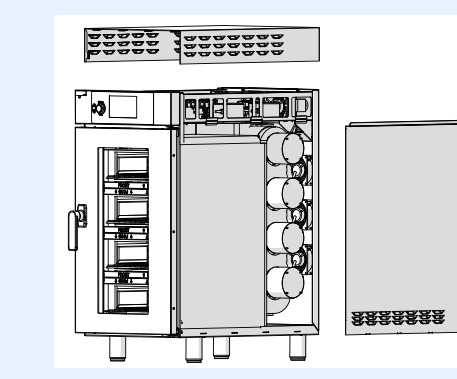

2. **Disconnect** the motor wire connectors.

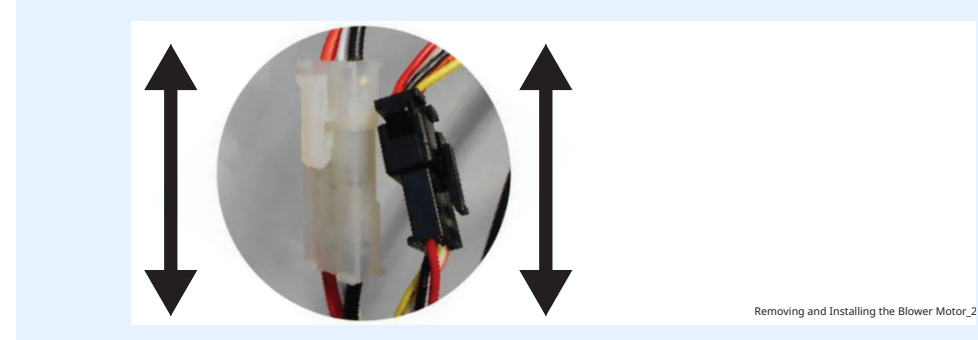

Continued on next page

moving and Installing the Blower Motor

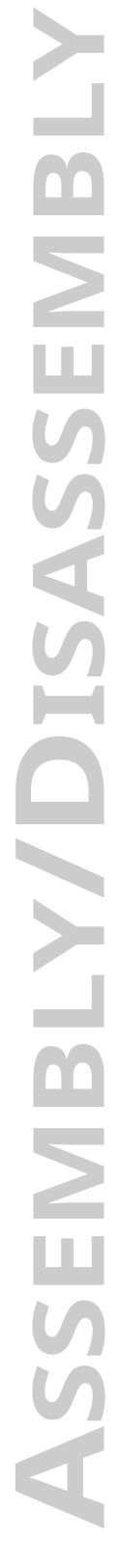

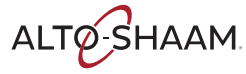

### **Assembly/Disassembly**

Continued from previous page

- 3. Cut the insulation around the motor.
  - **Remove** the three mounting screws.

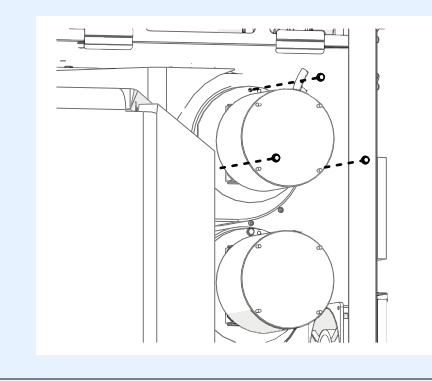

4. **Remove** the motor and blower wheel from the housing.

**Install** the new motor. Tape all seams in the insulation.

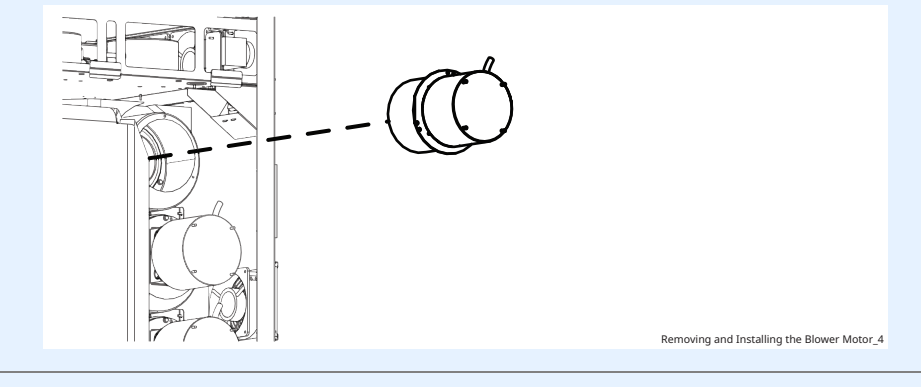

Removing and Installing the Blower Motor\_3

- 5. **Re-install** the three mounting screws.
- 6. **Re-connect** the motor wire connectors. Removing and Installing the Blower Motor\_5

7. **Re-install** the top and right side service panels. **Connect** electric power to the appliance and test all functions.

Result

The blower motor has been replaced.

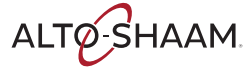

## **Removing and Installing a Heater Element**

#### Before you begin

The oven must be disconnected from electric power.

- Have a replacement heater element.

Procedure

To remove and install a heater element, do the following.

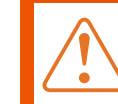

**WARNING:** Electric shock hazard. Disconnect the oven from electric power before servicing the oven.

### Step Action

1. **Remove** the top and left side service panels.

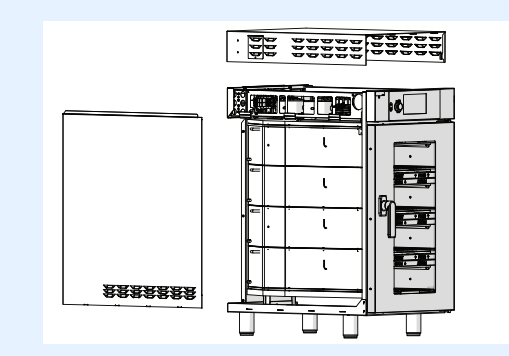

2. **Disconnect** the heater element wires.

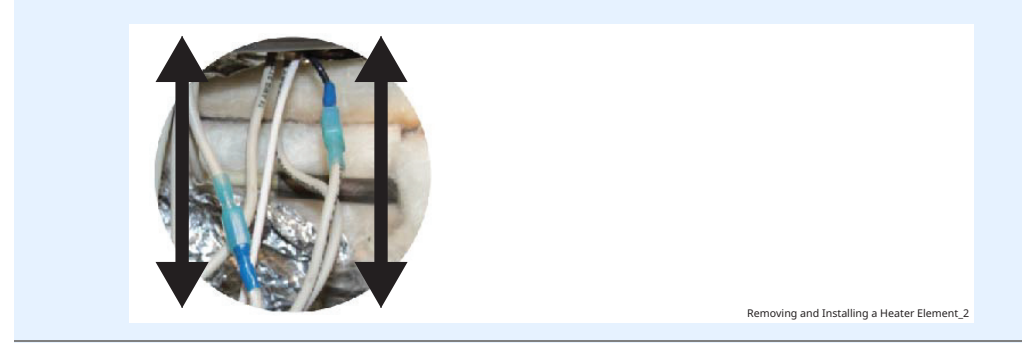

Continued on next page

Removing and Installing a Heater Element

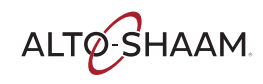

### ASSEMBLY/DISASSEMBLY

Continued from previous page

3. **Cut** the insulation around the heater element panel.

Move the insulation away from the heater element panel.

**Remove** the screws securing the heater element panel.

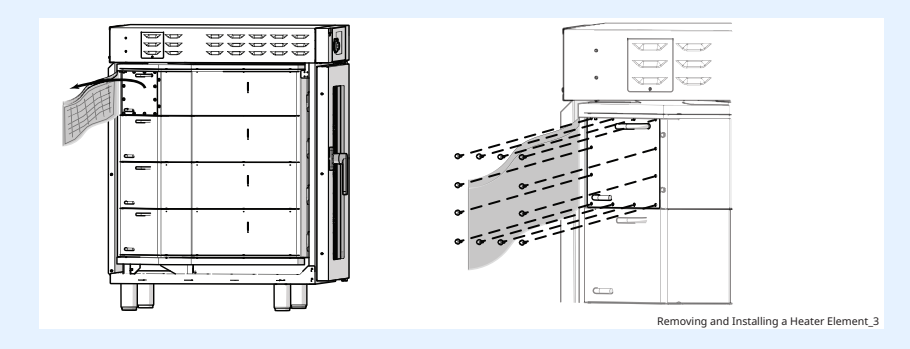

4. **Remove** the heater element from the oven.

**Install** the new heater element into the oven.

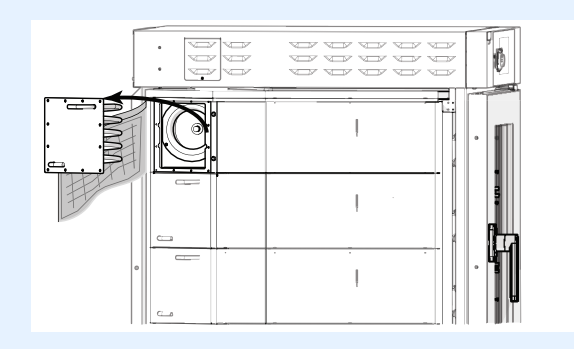

5. **Re-install** the screws securing the heater element panel.

**Re-install** the insulation over the heater element panel. Tape all the seams in the insulation.

6. **Re-connect** the heater element wires.

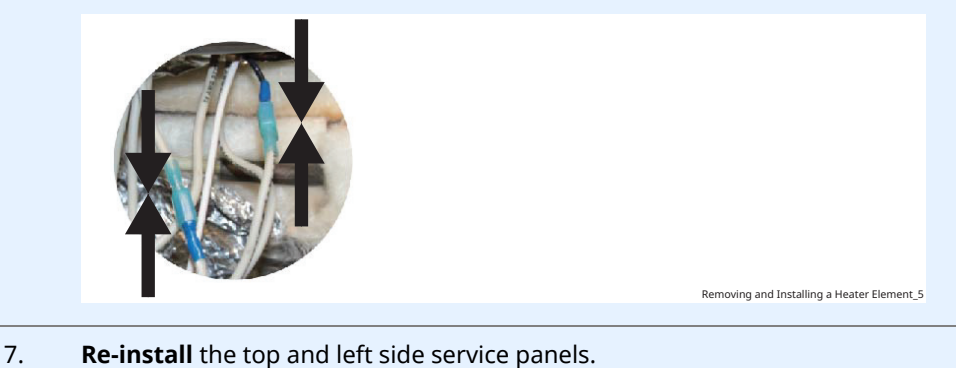

**Connect** electric power to the appliance and test all functions.

Result

The heater element has been replaced.

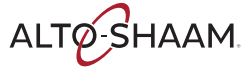

Removing and Installing a Heater Element\_4

## VMC-H2 / VMC-H2H

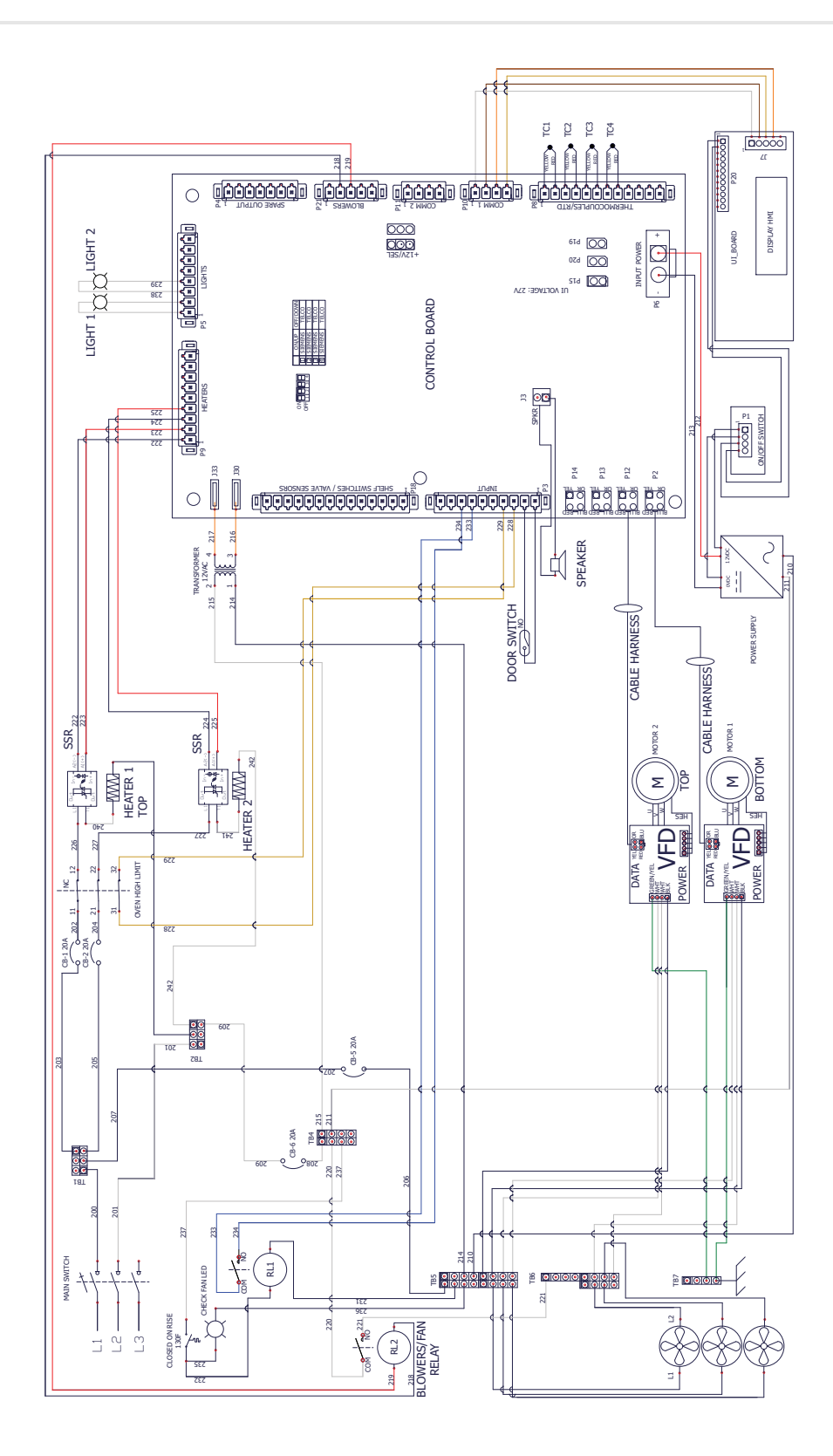

ENAT Ţ

ALTO-SHAAM.

## **VMC-H3 / VMC-H3H**

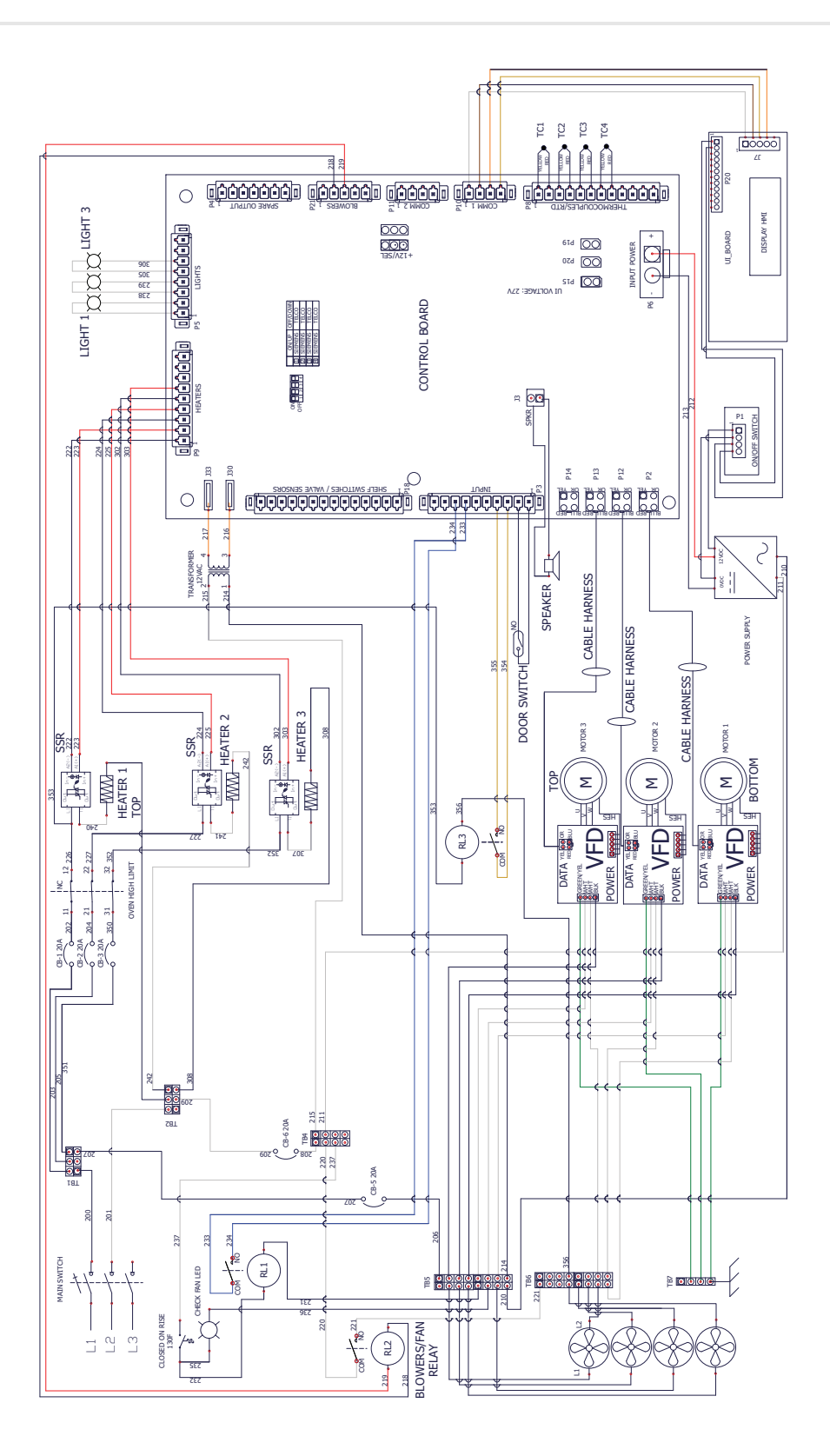

## VMC-H4 / VMC-H4H

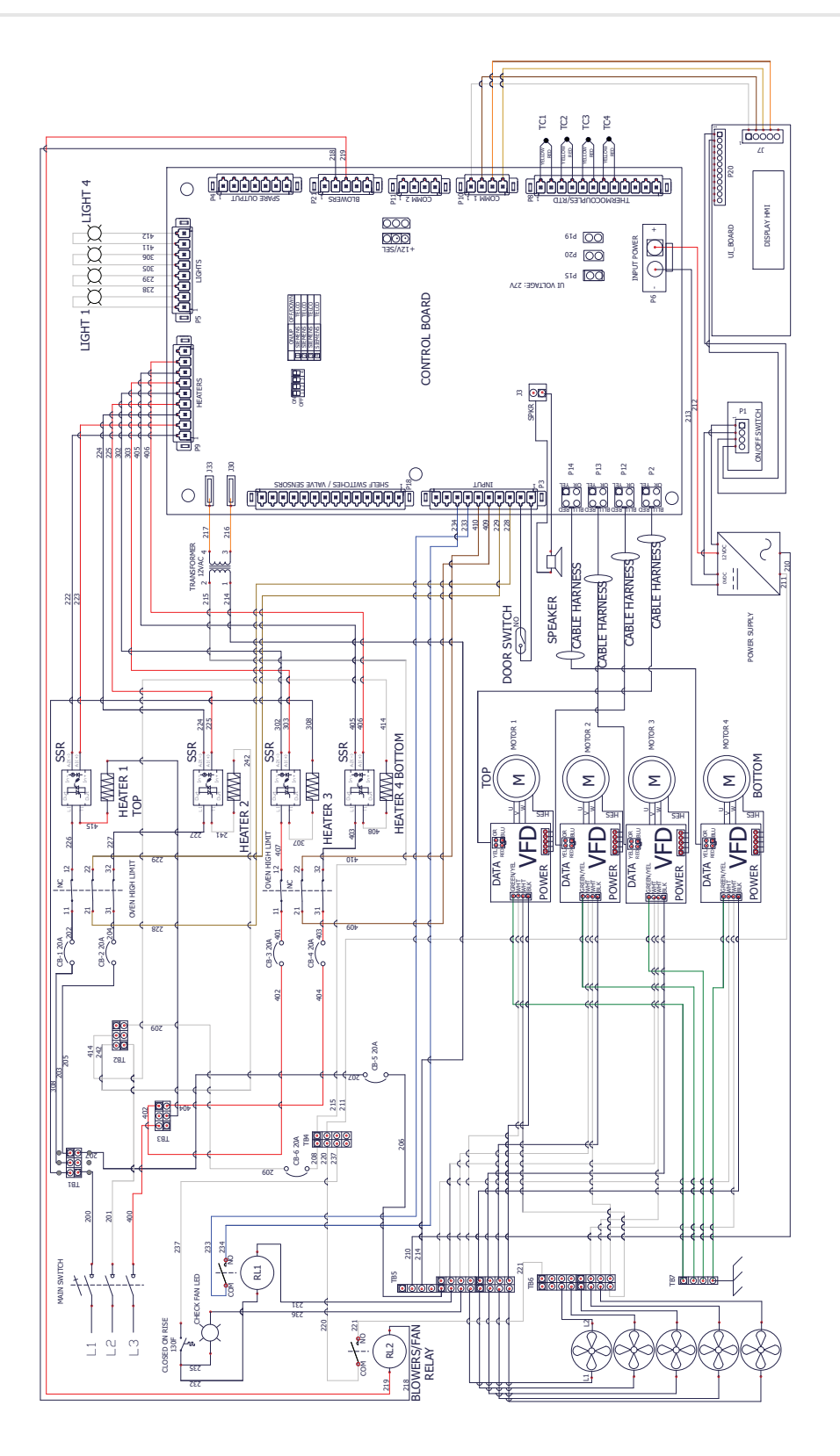

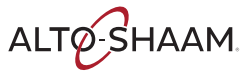

# Vector

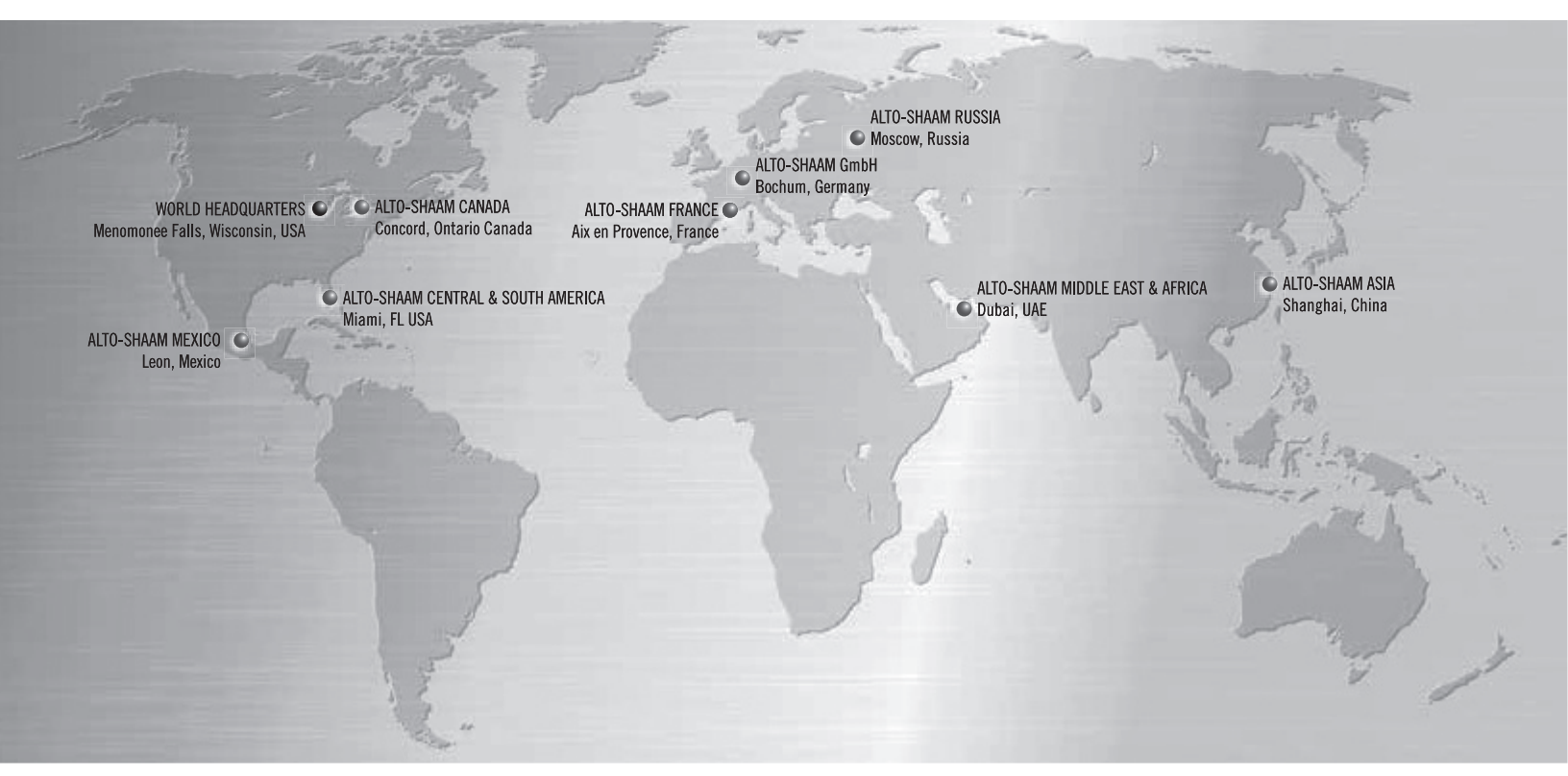

#### Alto-Shaam World Headquarters

W164 N9221 Water Street, PO Box 450 Menomonee Falls, WI 53052-0450, U.S.A. Phone 800-558-8744; +1-262-251-3800

Alto-Shaam Asia Shanghai, China Phone +86-21-6173 0336

Alto-Shaam Canada

Concord, Ontario Canada Toll Free Phone 866-577-4484 Phone +1-905-660-6781

Alto-Shaam Central & South America Miami, FL USA Phone +1-954-655-5727

Alto-Shaam Middle East & Africa Dubai, UAE Phone +971 4 321 9712

Alto-Shaam France, L.L.C. Aix en Provence, France Phone +33(0)4-88-78-21-73

Alto-Shaam GmbH Bochum, Germany Phone +49(0)234-298798-0 Alto-Shaam Mexico

Leon, Mexico Phone +52 1 477-754-1305

Alto-Shaam Russia Moscow, Russia Phone +7-903-793-2331

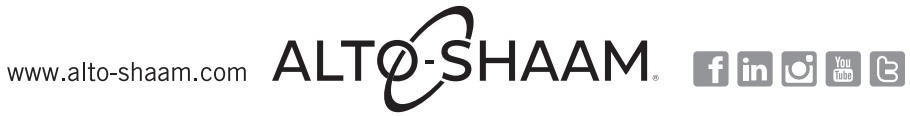